# SISTEMA MULTIMEDIA PARA LA ADMINISTRACIÓN DE CONTENIDOS DE LA CARTELERA DIGITAL DE LA FACULTAD DE INGENIERÍA EN CIENCIAS APLICADAS

# MANUAL DE USUARIO

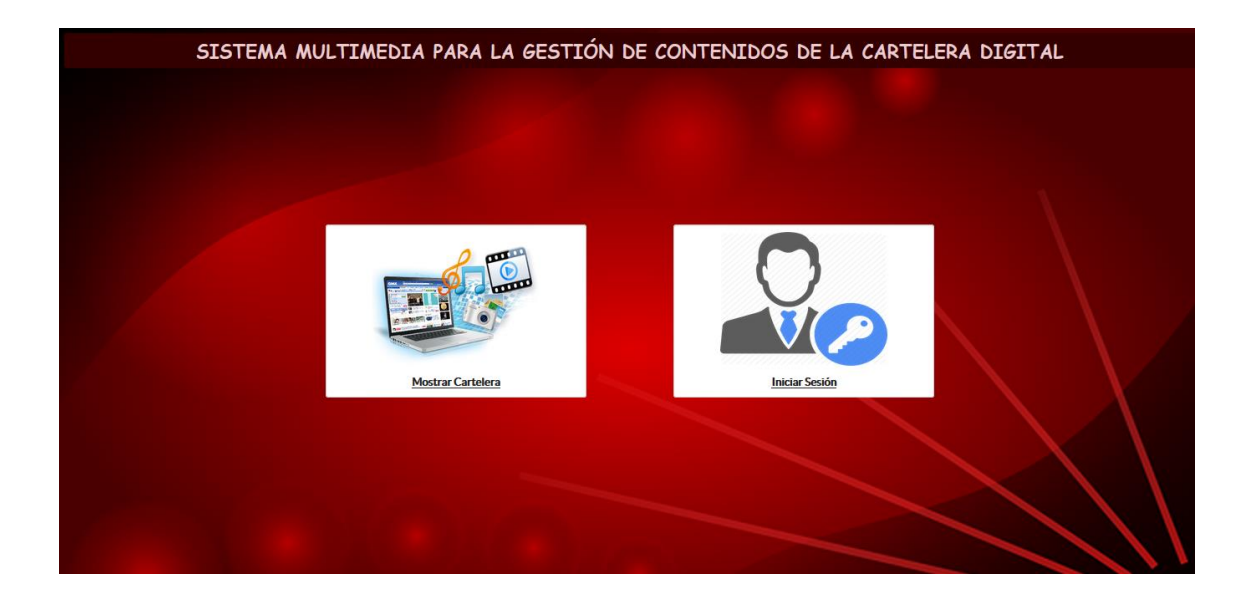

Autora: Sandra Enríquez

# ÍNDICE

| 1. REQUISITOS TECNOLÓGICOS PARA EL USUARIO        |    |
|---------------------------------------------------|----|
| 2. INGRESO AL SISTEMA                             | 3  |
| 3. USUARIO DISPONIBLES                            | 5  |
| 3.1. ADMINISTRADOR                                | 5  |
| 3.1.1. OPCIONES DEL SISTEMA USUARIO ADMINISTRADOR | 7  |
| 3.1.1.1. CONFIGURACIÓN INICIAL                    | 7  |
| 3.1.1.2. USUARIOS                                 | 9  |
| 3.1.1.3. RECURSOS MULTIMEDIA                      | 12 |
| 3.1.1.4. HISTORIAL TEXTO                          | 15 |
| 3.1.1.5. LISTAS DE VIDEO                          | 16 |
| 3.1.1.6. LISTAS DE IMAGEN                         | 21 |
| 3.1.1.7. CONFIGURAR CARTELERA                     | 27 |
| 3.1.1.8. CAMBIAR CONTRASEÑA                       | 35 |
| 3.2. OPERADOR                                     |    |
| 3.2.1. OPCIONES DEL SISTEMA USUARIO OPERADOR      |    |
| 3.2.1.1. RECURSOS MULTIMEDIA                      |    |
| 3.2.1.2. LISTAS DE VIDEO                          |    |
| 3.2.1.3. LISTAS DE IMAGEN                         |    |
| 3.2.1.4. CONFIGURAR CARTELERA                     |    |
| 3.2.1.5. CAMBIAR CONTRASEÑA                       |    |

# **1. REQUISITOS TECNOLÓGICOS PARA EL USUARIO**

Para visualizar correctamente la página web, el usuario debe tener instalado el siguiente componente para que el sistema funciones correctamente: Mozilla Firefox 50.0.2, o las versiones posteriores.

# 2. INGRESO AL SISTEMA

La pantalla principal del sistema se muestra en la figura 0, ahí se muestra dos opciones; la primera opción **Mostrar Cartelera**, que permite ir a la presentación de la cartelera de acuerdo a la última configuración ingresada y la segunda opción **Iniciar Sesión** que muestra al usuario la página de Login.

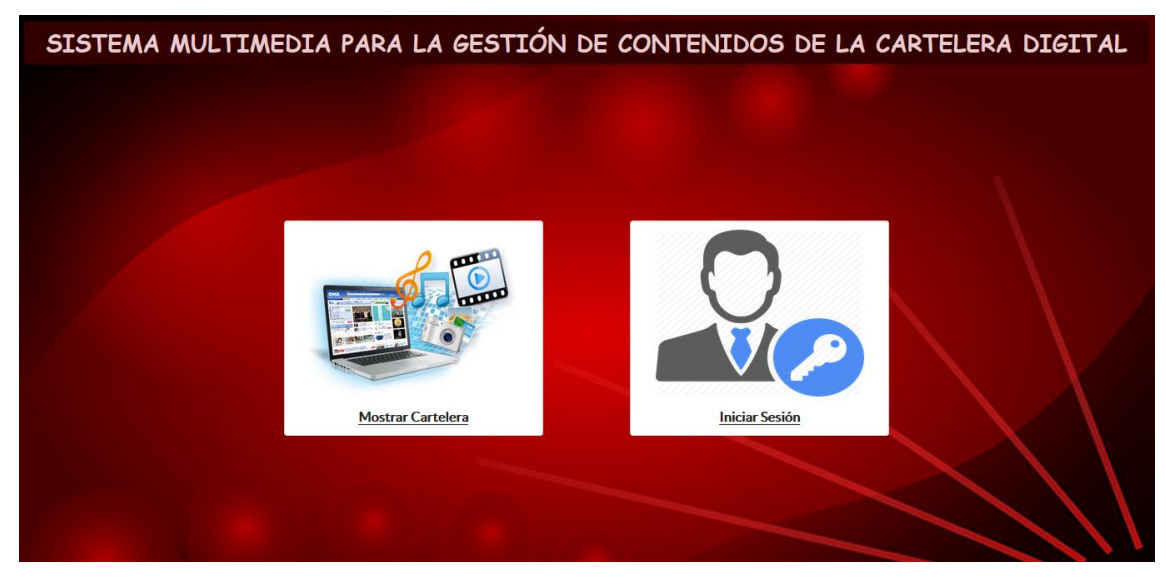

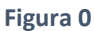

La Figura 1 muestra la página de inicio de sesión del sistema.

| USUARIO:<br>CONTRASEÑA: |
|-------------------------|
|                         |

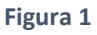

Para poder acceder el usuario debe digitar en el campo "USUARIO" el nombre de usuario, en "CONTRASEÑA" la clave asignada al momento de crear la cuenta y presionar el botón "INGRESAR" (Figura 2); pero se debe tener en cuenta que si es la primera vez que se ingresa al sistema, el administrador deberá ingresar utilizando las credenciales asignadas por defecto (Usuario: admin, Contraseña: admin), posteriormente él será el encargado de crear las cuentas de todos los usuarios que tendrán acceso al sistema.

| Inicio de Sesión |                         |          |
|------------------|-------------------------|----------|
|                  | usuario:<br>Contraseña: |          |
|                  |                         | INGRESAR |

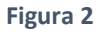

Es importante tener en cuenta que al intentar ingresar al sistema se verificaran que los datos de usuario y contraseña sean correctos; caso contrario deberá mostrarse un mensaje indicando que los datos son incorrectos (Figura 3); además únicamente tendrán acceso los usuarios que se encuentren activos en el sistema de no ser así se mostrará un mensaje indicando que el usuario no se encuentra activo (Figura 4).

| Inicio de Sesión |                       |                 |  |
|------------------|-----------------------|-----------------|--|
| ERROR Cr         | edenciales de usuario | o incorrectas × |  |
|                  | USUARIO:              | administrador   |  |
|                  | Contraseña:           | •••••           |  |
|                  |                       |                 |  |

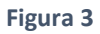

| Inicio de Sesión                                                                    |             |          |  |  |  |  |
|-------------------------------------------------------------------------------------|-------------|----------|--|--|--|--|
| <b>ERROR</b> El usuario ADMINISTRADOR no se encuentra <b>×</b> activo en el sistema |             |          |  |  |  |  |
|                                                                                     | USUARIO:    | admin    |  |  |  |  |
|                                                                                     | CONTRASENA: | INGRESAR |  |  |  |  |
|                                                                                     |             |          |  |  |  |  |

Figura 4

### **3. USUARIO DISPONIBLES**

# **3.1. ADMINISTRADOR**

El usuario que tenga el rol de Administrador tiene acceso a todas las funcionalidades del sistema y visualiza la siguiente pantalla de inicio (Figura 5).

Para cerrar la sesión iniciada dar clic en el botón "SALIR" ubicado en la parte superior derecha del menú (Figura 5).

| Administración 👻 🔳 Listas de reproduccion 👻 🛛 | © Usuario ▼                                          |                                                                 | Bienvenido(a): ADMINISTRADOR |
|-----------------------------------------------|------------------------------------------------------|-----------------------------------------------------------------|------------------------------|
|                                               |                                                      | B GUARDAR Y MOSTRAR CARTELERA Formato de presentación cartelera |                              |
|                                               | Color de fondo:<br>Diseño actual de la<br>cartelera: | er CAMBAN                                                       |                              |

#### Figura 5

En la pantalla principal del administrador se encuentra: el menú de opciones en la parte superior y la configuración de la cartelera en la parte central.

En la parte superior se encuentra el menú que contiene todas las opciones a las que el administrador tiene acceso, se puede visualizar tres menús mismos que contienen varios submenús. El menú "Administración" tiene varias opciones para realizar las configuraciones iniciales (Figura 6); el menú "Lista de reproducción" tiene varios submenús que permiten configurar los contenidos a mostrar en la cartelera (Figura 7) y el menú "Usuario" tiene un submenú el cual permite que cada usuario cambie su contraseña (Figura 8).

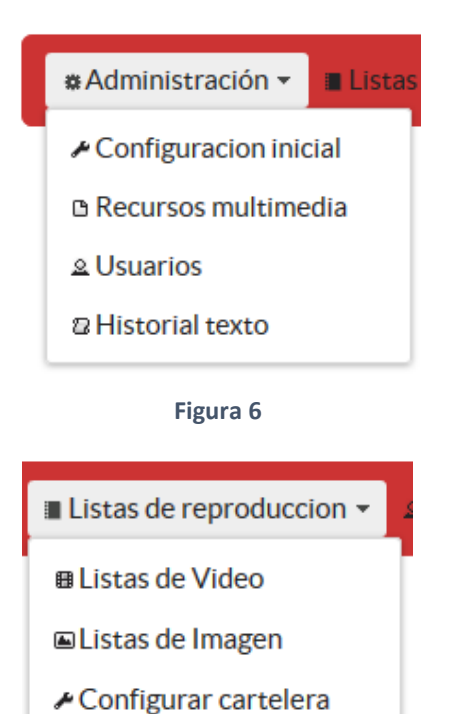

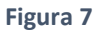

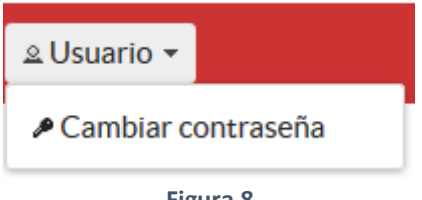

Figura 8

# 3.1.1. OPCIONES DEL SISTEMA USUARIO ADMINISTRADOR

Es importante considerar que si es la primera vez que se ingresa al sistema se debe realizar lo siguiente: Configurar la ruta de almacenamiento de los recursos (Submenú Configuración inicial), ya que si no se configura la ruta al momento de realizar la carga de recursos al sistema, no podrá completarse correctamente la acción.

# 3.1.1.1. CONFIGURACIÓN INICIAL

Para acceder al submenú "Configuración inicial" damos clic en la primera opción del menú "Administración" (Figura 9).

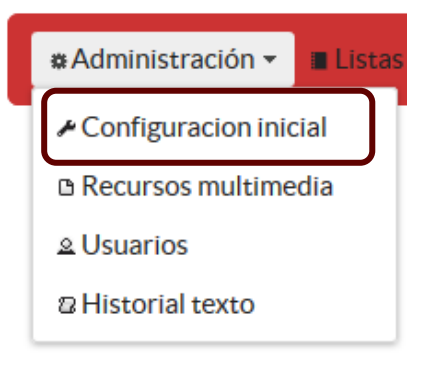

Figura 9

Esta opción muestra el formulario para ingresar la ruta de almacenamiento de los recursos (Figura 10).

| 🐱 Administración 👻 🔳 Listas de reproduccion 👻 🖄 | Usuario 👻 Bienvenido(a): ADMINISTRADOR 🧧   | Salir |
|-------------------------------------------------|--------------------------------------------|-------|
|                                                 |                                            |       |
|                                                 | Ingrese la ruta para guardar los recursos: |       |
|                                                 |                                            |       |
|                                                 |                                            |       |
|                                                 | B GUARDAR                                  |       |

Figura 10

El administrador debe digitar la ruta que desea ingresar y dar clic en el botón "Guardar" inmediatamente se reflejará la ruta ingresada en la tabla (Figura 11), pero si presiona el botón y aún no ha digitado la ruta, saldrá un mensaje indicando que los datos no están completos (Figura 12).

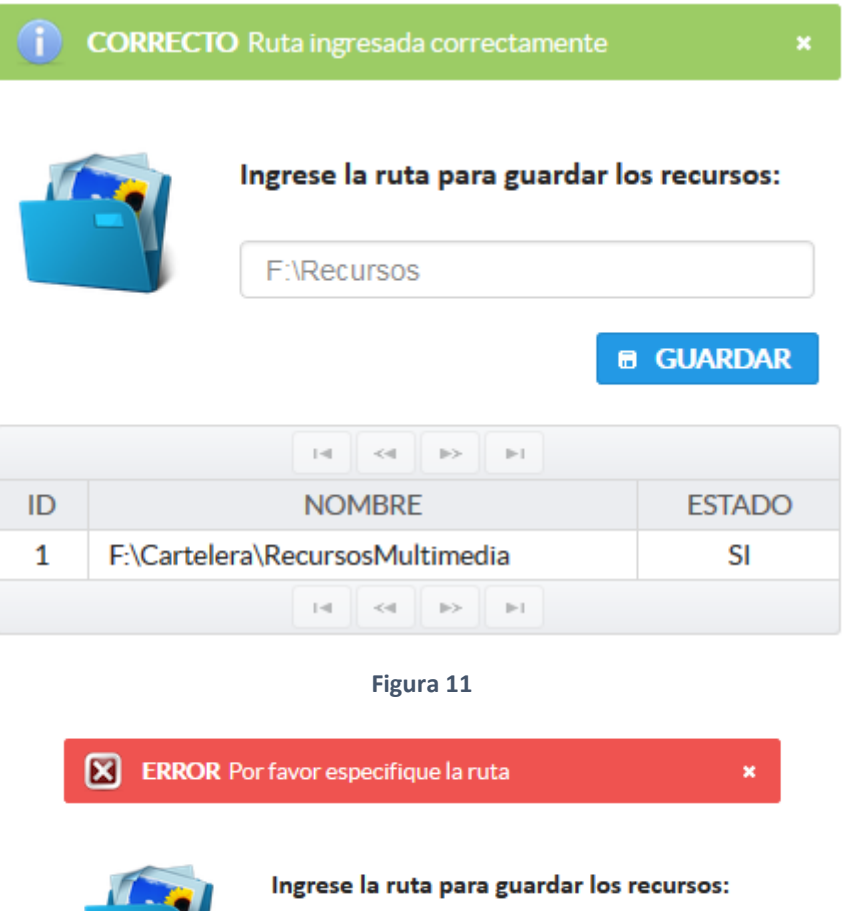

| Ingrese la ruta para guardar los recursos: |
|--------------------------------------------|
| F:\Recursos                                |
| <b>GUARDAR</b>                             |

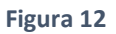

Es importante tener en cuenta que el Administrador puede ingresar una nueva ruta en el momento que considere necesario, de ser así la ruta anterior quedará inactiva y la nueva ruta ingresada será la que el sistema use para almacenar los recursos cargados después del cambio de ruta, los recursos que se cargaron con la ruta anterior permanecerán en dicha dirección a menos que el usuario manualmente decida mover esos recursos a la nueva ubicación. La ruta que el sistema usará para realizar todas las acciones será la que se muestre con estado "SI" (Figura 13).

| ſ  | s recursos:                     |         |
|----|---------------------------------|---------|
|    | F:\Recursos                     |         |
|    | 6                               | GUARDAR |
|    |                                 |         |
| ID | NOMBRE                          | ESTADO  |
| 1  | F:\Cartelera\RecursosMultimedia | SI      |
|    |                                 |         |

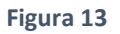

# 3.1.1.2. USUARIOS

Para acceder a esta opción damos clic en el submenú "Usuarios" del menú "Administración" (Figura 14).

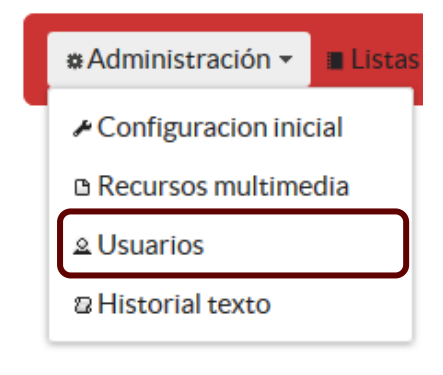

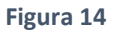

La presente opción permite al administrador visualizar el formulario registro de nuevos usuarios y en la parte inferior se encuentra la tabla de todos los usuarios que se encuentran creados y cada uno con las opciones: Editar y Cambiar estado (Figura 15).

|       | REGISTRO USUARIO |                  |             |                |   |        |                  |          |
|-------|------------------|------------------|-------------|----------------|---|--------|------------------|----------|
|       |                  |                  | NOMBRE:     |                |   |        |                  |          |
|       |                  | ROL:<br>USUARIO: | ROL:        | Seleccione rol | • |        |                  |          |
|       |                  |                  | USUARIO:    |                |   |        |                  |          |
|       |                  |                  | CONTRASEÑA: |                |   |        |                  |          |
|       |                  | GUARDAR          |             |                |   |        |                  |          |
| USUAR | RIOS REGISTRADOS |                  |             |                |   |        |                  |          |
|       |                  |                  | 14          | 4 1 🕨 🗵        |   |        |                  |          |
| ID    | NOMBRE           | NOM              | <b>/BRE</b> | USUARIO        |   | ESTADO |                  |          |
| 1     | ADMINISTRADOR    | ADMINISTRADOR    |             | admin          |   | ACTIVO | + CAMBIAR ESTADO | 🕜 EDITAR |
|       |                  |                  | 14          | н 1 н н        |   |        |                  |          |

Figura 15

Para registrar un nuevo usuario se debe ingresar en el campo "NOMBRE" el nombre y apellido, en "ROL" debe seleccionar Administrador u Operador, en "USUARIO" cualquier nombre que desee usar para iniciar sesión (no debe contener espacios en blanco) y en "CONTRASEÑA" la clave para el usuario que está creando y dar clic en el botón "GUARDAR" (Figura 16), si el registro es correcto saldrá un mensaje informando que se registró el usuario correctamente (Figura 17), caso contrario se mostrará un mensaje de error (Figura 18).

| REGISTRO USUARIO |             |                 |  |  |  |
|------------------|-------------|-----------------|--|--|--|
|                  | NOMBRE:     | Sandra Enríquez |  |  |  |
|                  | ROL:        | OPERADOR 🝷      |  |  |  |
|                  | USUARIO:    | sandra          |  |  |  |
|                  | CONTRASEÑA: | sandra          |  |  |  |
| GUARDAR          |             |                 |  |  |  |

Figura 16

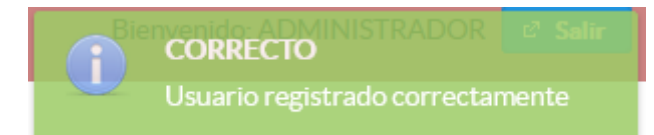

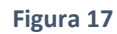

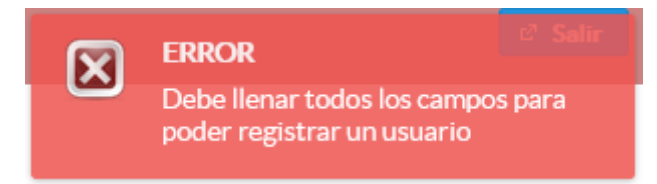

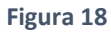

Para poder editar un usuario debe dar clic en el botón "Editar" que corresponde al usuario que va a Editar (Figura 19).

| USUAR | USUARIOS REGISTRADOS |               |         |        |                  |          |  |  |  |
|-------|----------------------|---------------|---------|--------|------------------|----------|--|--|--|
|       |                      | 14            | ≪ 1 ≫ ⊨ |        |                  |          |  |  |  |
| ID    | NOMBRE               | NOMBRE        | USUARIO | ESTADO |                  |          |  |  |  |
| 1     | ADMINISTRADOR        | ADMINISTRADOR | admin   | ACTIVO | ↔ CAMBIAR ESTADO | 🕜 EDITAR |  |  |  |
| 2     | SANDRA ENRÍQUEZ      | OPERADOR      | sandra  | ACTIVO | + CAMBIAR ESTADO | 🖌 EDITAR |  |  |  |
|       |                      |               |         |        |                  |          |  |  |  |

Se mostrará el cuadro de diálogo que contiene todos los datos del usuario que se va a editar (Figura 20), aquí podrá realizar cualquier cambio y dar clic en el botón "ACTUALIZAR", si los datos están completos se mostrará un mensaje indicando que los datos se actualizaron correctamente (Figura 21).

| NOMBRE:  | SANDRA ENRÍQUEZ |   |
|----------|-----------------|---|
| ROL:     | OPERADOR        | • |
| USUARIO: | sandra          |   |

Figura 20

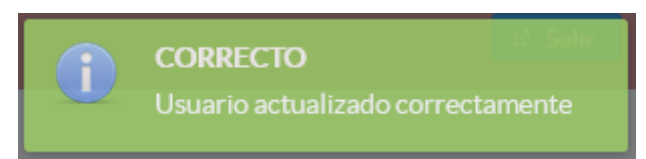

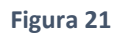

Para cambiar el estado de un usuario de "Activo" a "Inactivo" o viceversa debe dar clic en el botón "CAMBIAR ESTADO" (Figura 22), y se mostrará un mensaje solicitando confirmar que desea cambiar de estado al usuario (Figura 23), dar clic en "SI" si está seguro de realizar el cambio caso contrario dar clic en "NO".

| USUAR | USUARIOS REGISTRADOS |               |         |        |                  |          |  |  |  |  |  |
|-------|----------------------|---------------|---------|--------|------------------|----------|--|--|--|--|--|
|       |                      |               |         |        |                  |          |  |  |  |  |  |
| ID    | NOMBRE               | NOMBRE        | USUARIO | ESTADO |                  |          |  |  |  |  |  |
| 1     | ADMINISTRADOR        | ADMINISTRADOR | admin   | ACTIVO | + CAMBIAR ESTADO | 🕜 EDITAR |  |  |  |  |  |
| 2     | SANDRA ENRÍQUEZ      | OPERADOR      | sandra  | ACTIVO | + CAMBIAR ESTADO | ∠ EDITAR |  |  |  |  |  |
|       |                      |               |         |        |                  |          |  |  |  |  |  |

Figura 22

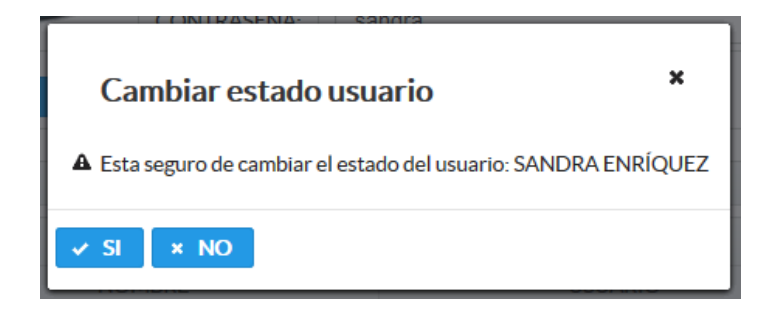

Figura 23

# 3.1.1.3. RECURSOS MULTIMEDIA

Para acceder a esta opción damos clic en el submenú "Recursos multimedia" del menú "Administración" (Figura 24).

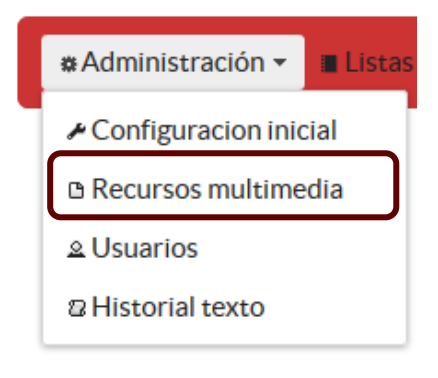

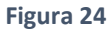

Esta opción permite al administrador visualizar el formulario registro de recursos multimedia y en la parte inferior se encuentra la tabla de todos los recursos registrados en el sistema, cada uno con las opciones: Editar, Eliminar y Ver (Figura 25).

|                     | CARGAR RECURSO | DS MULTIMEDIA                         |
|---------------------|----------------|---------------------------------------|
|                     | NOMBRE:        |                                       |
|                     | DESCRIPCIÓN:   |                                       |
|                     | ARCHIVO:       | Examinar Ningún archivo seleccionado. |
|                     | GUARDAR        |                                       |
| URSOS MULTIMEDIA EX | ISTENTES       |                                       |
|                     |                |                                       |

| ID     | NOMBRE            | DESCRIPCIÓN | TIPO | FECHA |  |  |  |
|--------|-------------------|-------------|------|-------|--|--|--|
| No rec | No records found. |             |      |       |  |  |  |
|        |                   |             |      |       |  |  |  |

Figura 25

Para registrar un nuevo recurso debe completar los campos "NOMBRE", "DESCRIPCIÓN" y "ARCHIVO" y dar clic en el botón "GUARDAR", si los datos están completos y el tipo de archivo es correcto (solo puede registrar archivos con la siguiente extensión: png, jpg, gif, jpeg, ogg, mp4 y webm) se mostrará un mensaje indicando que el registro se realizó

correctamente (Figura 26); coso contrario se mostrará un mensaje indicando el error (en el ejemplo un video con extensión incorrecta) (Figura 27).

Se debe tener en cuenta que al momento de registrar un nuevo recurso, el sistema no permite el registro de dos o más recursos con el mismo nombre.

| # Admi | nistración 👻 🔳 Listas c | le reproduccion 👻 🙎                               | Usuario 🔻      |                         |            | CORRECTO | ADOR 🛛 Salir |
|--------|-------------------------|---------------------------------------------------|----------------|-------------------------|------------|----------|--------------|
|        |                         | CARGAR RECUR                                      | SOS MULTIMEDIA |                         |            |          |              |
|        |                         | NOMBRE:                                           |                |                         |            |          |              |
|        |                         | DESCRIPCIÓN:                                      |                |                         |            |          |              |
|        |                         | ARCHIVO:                                          | Examinar       | lingún archivo seleccio | onado.     |          |              |
|        |                         | <b>GUARDAR</b>                                    |                |                         |            |          |              |
| RECU   | RSOS MULTIMEDIA         | EXISTENTES                                        |                |                         |            |          |              |
|        |                         |                                                   | 14 <4          | 1 🕨 🖬                   |            |          |              |
| ID     | NOMBRE                  | DESCRIPCIÓN                                       | TIPO           | FECHA                   |            |          |              |
| 1      | LOGO UTN                | LOGO DE LA<br>UNIVERSIDAD<br>TÉCNICA DEL<br>NORTE | IMAGEN         | 03-06-2017              | ⊕ ELIMINAR | ➢ EDITAR | C VER        |
|        |                         |                                                   | 14             | 1 🕨 🖬                   |            |          |              |

Figura 26

| Administración ▼ ■ Listas de response de la construcción ■ Listas de response de la construcción ■ Listas de la construcción ■ Listas de la construcción ■ Listas de la construcción ■ Listas de la construcción ■ Listas de la construcción ■ Listas de la construcción ■ Listas de la construcción ■ Listas de la construcción ■ Listas de la construcción ■ Listas de la construcción ■ Listas de la construcción ■ Listas de la construcción ■ Listas | Administración 👻 🔳 Listas de reproduccion 👻 Usuario 👻 |                                       |  |                |  |  |
|----------------------------------------------------------------------------------------------------|-------------------------------------------------------|---------------------------------------|--|----------------|--|--|
|                                                                                                    | CARGAR RECURSO                                        | DS MULTIMEDIA                         |  | mp4, webm, ogg |  |  |
|                                                                                                    | NOMBRE:                                               | Video motivación                      |  |                |  |  |
|                                                                                                    | DESCRIPCIÓN:                                          | Video motivación                      |  |                |  |  |
|                                                                                                    | ARCHIVO:                                              | Examinar Ningún archivo seleccionado. |  |                |  |  |
|                                                                                                    | <b>GUARDAR</b>                                        |                                       |  |                |  |  |

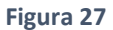

Para eliminar un recurso dar clic en el botón "ELIMINAR" correspondiente al recurso que desea eliminar (Figura 28), se mostrará una solicitud de confirmación (Figura 29) dar clic en el botón "SI" para eliminar y en el botón "NO" si desea cancelar la acción.

| RECUR | RECURSOS MULTIMEDIA EXISTENTES |                                             |        |            |                 |          |       |  |  |  |
|-------|--------------------------------|---------------------------------------------|--------|------------|-----------------|----------|-------|--|--|--|
|       |                                |                                             |        |            |                 |          |       |  |  |  |
| ID    | NOMBRE                         | DESCRIPCIÓN                                 | TIPO   | FECHA      |                 |          |       |  |  |  |
| 1     | LOGO UTN                       | LOGO DE LA UNIVERSIDAD<br>TÉCNICA DEL NORTE | IMAGEN | 03-06-2017 | <b>ELIMINAR</b> | ✓ EDITAR | 🕒 VER |  |  |  |
|       |                                | 14 <4                                       | 1 🕨 🖬  |            |                 |          |       |  |  |  |
|       | Figura 28                      |                                             |        |            |                 |          |       |  |  |  |

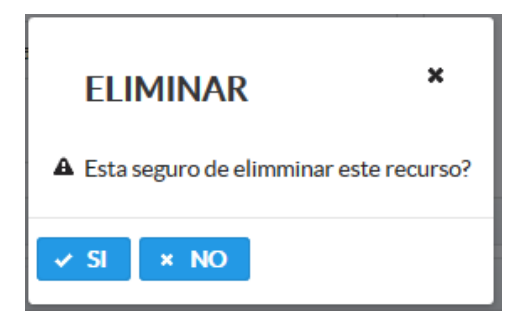

#### Figura 29

La opción "EDITAR" permite modificar únicamente el nombre y la descripción del recurso, para acceder a esta opción debe dar clic en el botón editar correspondiente (Figura 30) y se mostrará el cuadro de diálogo que contiene los campos necesarios para la edición (Figura 31).

| RECU | RECURSOS MULTIMEDIA EXISTENTES |                                             |        |            |                     |          |  |  |  |  |
|------|--------------------------------|---------------------------------------------|--------|------------|---------------------|----------|--|--|--|--|
|      |                                | 14 <4                                       | 1 🕨 💷  |            |                     |          |  |  |  |  |
| ID   | NOMBRE                         | DESCRIPCIÓN                                 | TIPO   | FECHA      |                     |          |  |  |  |  |
| 1    | LOGO UTN                       | LOGO DE LA UNIVERSIDAD<br>TÉCNICA DEL NORTE | IMAGEN | 03-06-2017 | <b>THE ELIMINAR</b> | ✓ EDITAR |  |  |  |  |
|      |                                |                                             |        |            |                     |          |  |  |  |  |

Figura 30

|              | GUARDAR                                  |
|--------------|------------------------------------------|
| ID           | 1                                        |
| NOMBRE:      | Logo UTN                                 |
| DESCRIPCIÓN: | LOGO DE LA UNIVERSIDAD TÉCNICA DEL NORTE |
| TIPO:        | IMAGEN                                   |
| RUTA:        | \\LogoUTN.png                            |
| FECHA:       | 03-06-2017                               |

Para obtener una vista previa debe dar clic en el botón "VER" correspondiente al recurso que desea mostrar (Figura 32) y se abrirá un cuadro de diálogo con la vista previa del recurso (Figura 33).

| NOMPE    |           | DESCRIPCIÓN     | TIDO                                                                                                    | FECHA                                                              |   |          |
|----------|-----------|-----------------|----------------------------------------------------------------------------------------------------|--------------------------------------------------------------------|---|----------|
| NOMIDRE  | 10601     |                 | TIPO                                                                                                    | FECHA                                                              |   |          |
| LOGO UTN | TÉCNIC    | A DEL NORTE     | IMAGEN                                                                                                    | 03-06-2017                                                         |   | EDITAR D |
|          |           | 14 <4           | 1 🕨 🖬                                                                                                    |                                                                    |   |          |
|          |           | Fig             | ura 32                                                                                                    |                                                                    |   |          |
|          |           |                 |                                                                                                    |                                                                    |   | -        |
| Det      | alle Rec  | urso            |                                                                                                    |                                                                    | × |          |
| Det      | and Nee   | ui 30           |                                                                                                    |                                                                    |   |          |
| ID       |           | 1               |                                                                                                    |                                                                    |   |          |
| NON      | IBRE:     | LOGO UTN        |                                                                                                    |                                                                    |   |          |
|          |           | LOGO DE LA UNIV | LOGO DE LA UNIVERSIDAD TÉCNICA DEL NORTE                                                                                                    |                                                                    |   |          |
| DES      | RIPCIÓN:  |                 |                                                                                                    |                                                                    |   |          |
|          |           |                 |                                                                                                    |                                                                    |   |          |
| TIPC     | E.        | IMAGEN          |                                                                                                    |                                                                    |   |          |
| RUT      | ł:        | \\LogoUTN.png   |                                                                                                    |                                                                    |   |          |
| FECH     | IA:       | 03-06-2017      |                                                                                                    |                                                                    |   |          |
| VIST     | A PREVIA: | UNIVERSIT       | P TECN<br>P THEONICUS IN<br>THEONICUS IN<br>THEONI | NOR<br>NOR<br>NOR<br>NOR<br>NOR<br>NOR<br>NOR<br>NOR<br>NOR<br>NOR |   | 3        |

Figura 33

# 3.1.1.4. HISTORIAL TEXTO

Para acceder a esta opción damos clic en el submenú "Historial texto" del menú "Administración" (Figura 34).

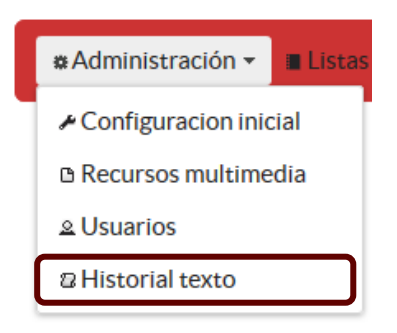

Figura 34

Esta opción permite al administrador visualizar la tabla que contiene el historial de texto que se han mostrado en la cartelera y en qué fecha se lo ha hecho (Figura 35). El texto es ingresado al momento de configurar los parámetros a presentar en la cartelera, proceso que se describirá más adelante.

| * Administr                              | ración 👻 🖩 Listas de reproduccion 👻 🛆 Usuario 👻 | Bienvenido(a): ADMINISTRADOR 🛛 🖉 Salir |  |  |  |  |
|------------------------------------------|-------------------------------------------------|----------------------------------------|--|--|--|--|
| HISTORIAL DE TEXTO MOSTRADO EN CARTELERA |                                                 |                                        |  |  |  |  |
|                                          |                                                 |                                        |  |  |  |  |
| ID                                       | NOMBRE FECH                                     |                                        |  |  |  |  |
| No records found.                        |                                                 |                                        |  |  |  |  |
|                                          | H <                                             |                                        |  |  |  |  |

Figura 35

# 3.1.1.5. LISTAS DE VIDEO

Para acceder a esta opción damos clic en el submenú "Listas de Video" del menú "Listas de reproducción" (Figura 36).

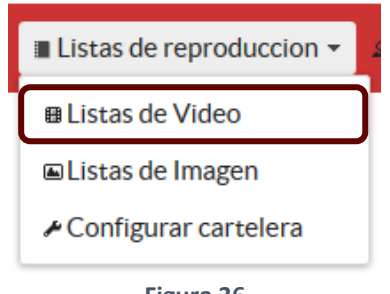

Figura 36

Esta opción permite visualizar dos secciones; en la parte superior se encuentra el formulario de creación de nuevas listas de reproducción y en la parte inferior se encuentra la tabla que contiene todas las listas creadas con las diferentes opciones disponibles (Figura 37).

| * Administración - 🖷 Lista | as de reproduccion 👻 🔺 Usuario                  | -                                      |            | Bienvenido(a): ADMINISTRADOR |
|----------------------------|-------------------------------------------------|----------------------------------------|------------|------------------------------|
|                            | CREAR LISTA DE REPRODUCE<br>NOMBRE DE LA LISTA: | IÓN DE VIDEOS                          | B CREARLIS | STA                          |
|                            | ID NOMBRE                                       | L4 <4 b> b1<br>DESCRIPCIÓN             | RUTA       |                              |
|                            | No records found.                               | 14 (4 (5) (5)                          |            |                              |
| LISTAS DE REPRODUCCION D   | EVIDEOS                                         |                                        |            |                              |
| ID<br>No records found     |                                                 | III III III III IIIIIIIIIIIIIIIIIIIIII |            | FECHA                        |
| No records round.          |                                                 |                                        |            |                              |

Figura 37

Para crear una nueva lista de reproducción de video se debe escribir un nombre en el campo "NOMBRE DE LA LISTA", presionar el botón "CREAR LISTA" y se mostrará el botón para agregar los diferentes videos a la lista (Figura 38), dar clic en el botón "AÑADIR VIDEOS" y se muestra un cuadro de diálogo que contiene una tabla con los videos disponibles para agregar cada uno con las opciones "VER" y "AGREGAR" (Figura 39). La opción "VER" permite al usuario tener una vista previa del video (Figura 40), la opción "AÑADIR" agrega el video a la lista que se está creando y se muestra un mensaje indicando que el video se ha agregado correctamente (Figura 41), si se ésta agregando un video que ya fue añadido se mostrará un mensaje indicando que dicho recurso ya pertenece a la lista (Figura 42). Una vez que se han añadido los videos se debe cerrar el cuadro de diálogo y como ya existen videos en la lista se mostrará el botón "GUARDAR" (el botón GUARDAR solo se muestra si ya se han agregado videos a la lista) (Figura 43); presionar el botón "GUARDAR" para crear la lista.

| REAR LISTADE            | REPRODUCIÓN DI     | EVIDEOS                     |      |               |
|-------------------------|--------------------|-----------------------------|------|---------------|
| NOMBRE DE LA            | LISTA: Ejemplo lis | ta de reproducción de video |      | 🖩 CREAR LISTA |
| + AÑADIR VI             | DEOS               |                             |      |               |
|                         |                    |                             |      |               |
|                         |                    | 19 59 52 51                 |      |               |
| ID N                    | IOMBRE             | DESCRIPCIÓN                 | RUTA |               |
| ID N<br>No records foun | IOMBRE             | DESCRIPCIÓN                 | RUTA |               |

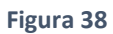

|    |                       |                                                | I4 <4 1 >> >I            |            |       |          |
|----|-----------------------|------------------------------------------------|--------------------------|------------|-------|----------|
| ID | NOMBRE                | DESCRIPCION                                    | RUTA                     | FECHA      |       |          |
| 2  | VIDEO MOTIVACIONAL    | VIDEO MOTIVACIONAL                             | \\VIDEOMOTIVACIONAL.mp4  | 03-06-2017 | 🗅 VER | AÑADIR   |
| 3  | VIDEO MUSICAL         | VIDEO MUSICAL                                  | \\VIDEOMUSICAL.mp4       | 03-06-2017 | 🗅 VER | AÑADIR   |
| 4  | VIDEO<br>DEMOSTRATIVO | VIDEO DEMOSTRATIVO DE<br>ACTIVIDADES EN CLASES | \\VIDEODEMOSTRATIVO.webm | 03-06-2017 | © VER | 🖰 AÑADIR |

Figura 39

|                   |                                                                        | 14                                                                                                    | < <b>1</b> >> >>                                                                                                    |                                   |                     |                                                                            |
|-------------------|------------------------------------------------------------------------|----------------------------------------------------------------------------------------------------|----------------------------------------------------------------------------------------------------|-----------------------------------|---------------------|----------------------------------------------------------------------------|
| ID                | NOMBRE                                                                 | DESCRIPCION                                                                                             | <d 1="" p=""> P1<br/>RUTA</d>                                                                                                    | FECHA                             |                     |                                                                            |
| ID<br>2           | NOMBRE<br>VIDEO MOTIVACIONAL                                           | DESCRIPCION<br>VIDEO MOTIVACIONAL                                                                       | RUTA                                                                                                    | FECHA<br>03-06-2017               | © VER               | AÑADIR                                                                     |
| ID<br>2<br>3      | NOMBRE<br>VIDEO MOTIVACIONAL<br>VIDEO MUSICAL                          | DESCRIPCION<br>VIDEO MOTIVACIONAL<br>VIDEO MUSICAL                                                      | RUTA<br>NVIDEOMOTIVACIONAL.mp<br>NVIDEOMUSICAL.mp4                                                                                                    | FECHA<br>03-06-2017<br>03-06-2017 | D VER               | <ul> <li>AÑADIR</li> <li>AÑADIR</li> </ul>                                 |
| ID<br>2<br>3<br>4 | NOMBRE<br>VIDEO MOTIVACIONAL<br>VIDEO MUSICAL<br>VIDEO<br>DEMOSTRATIVO | DESCRIPCION<br>VIDEO MOTIVACIONAL<br>VIDEO MUSICAL<br>VIDEO DEMOSTRATIVO<br>DE ACTIVIDADES EN<br>CLASES | Image: Second Second | FECHA<br>03-06-2017<br>03-06-2017 | U VER<br>VER<br>VER | <ul> <li>AÑADIR</li> <li>AÑADIR</li> <li>AÑADIR</li> <li>AÑADIR</li> </ul> |

Figura 40

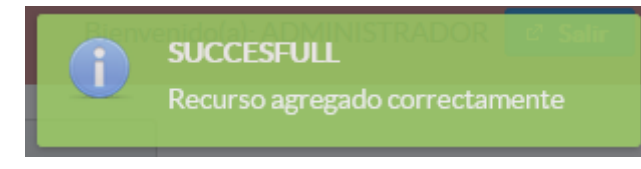

Figura 41

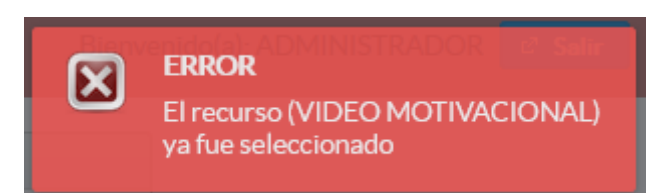

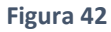

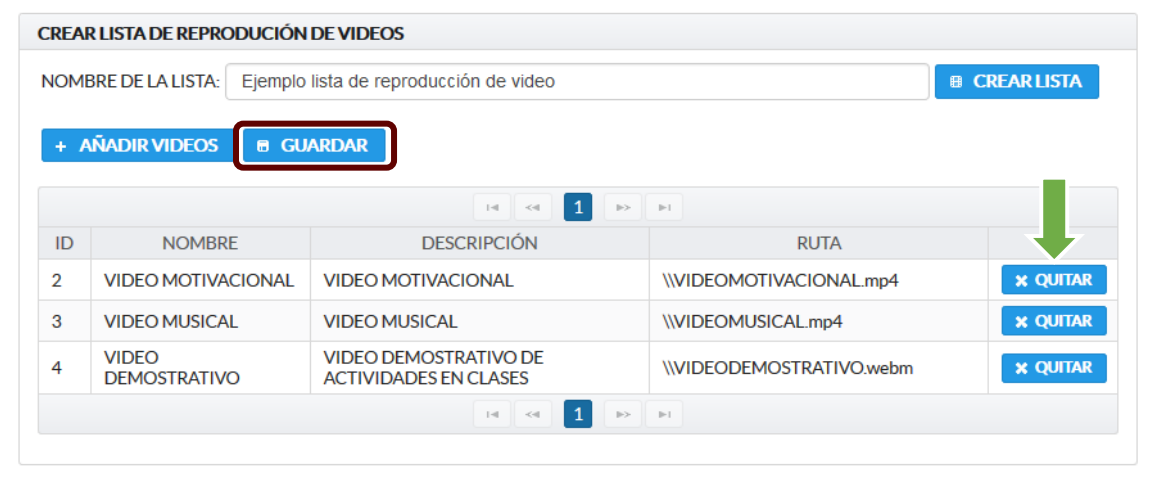

Figura 43

Una vez añadidos los videos y si la lista aún no se guarda se puede quitar cualquier video presionando el botón "QUITAR" (Figura 43) correspondiente al video que se desea eliminar de la lista que se está creando.

Para modificar una lista ya creada se debe presionar el botón "VER" correspondiente a la lista que se va a modificar (Figura 44); se mostrará un cuadro de diálogo que muestra los videos que contiene la lista con las diferentes opciones disponibles (Figura 45), el usuario puede eliminar un video de la lista dando clic en el botón "ELIMINAR" (Figura 46) o agregar un nuevo video dando clic en el botón "AGREGAR VIDEO A LA LISTA" (Figura 47).

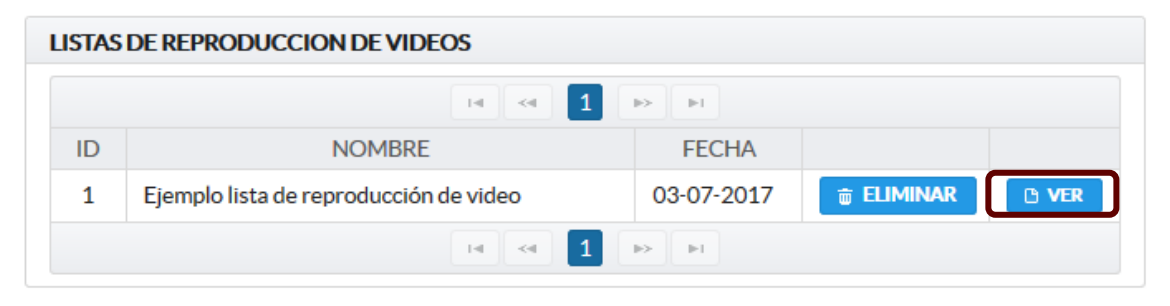

Figura 44

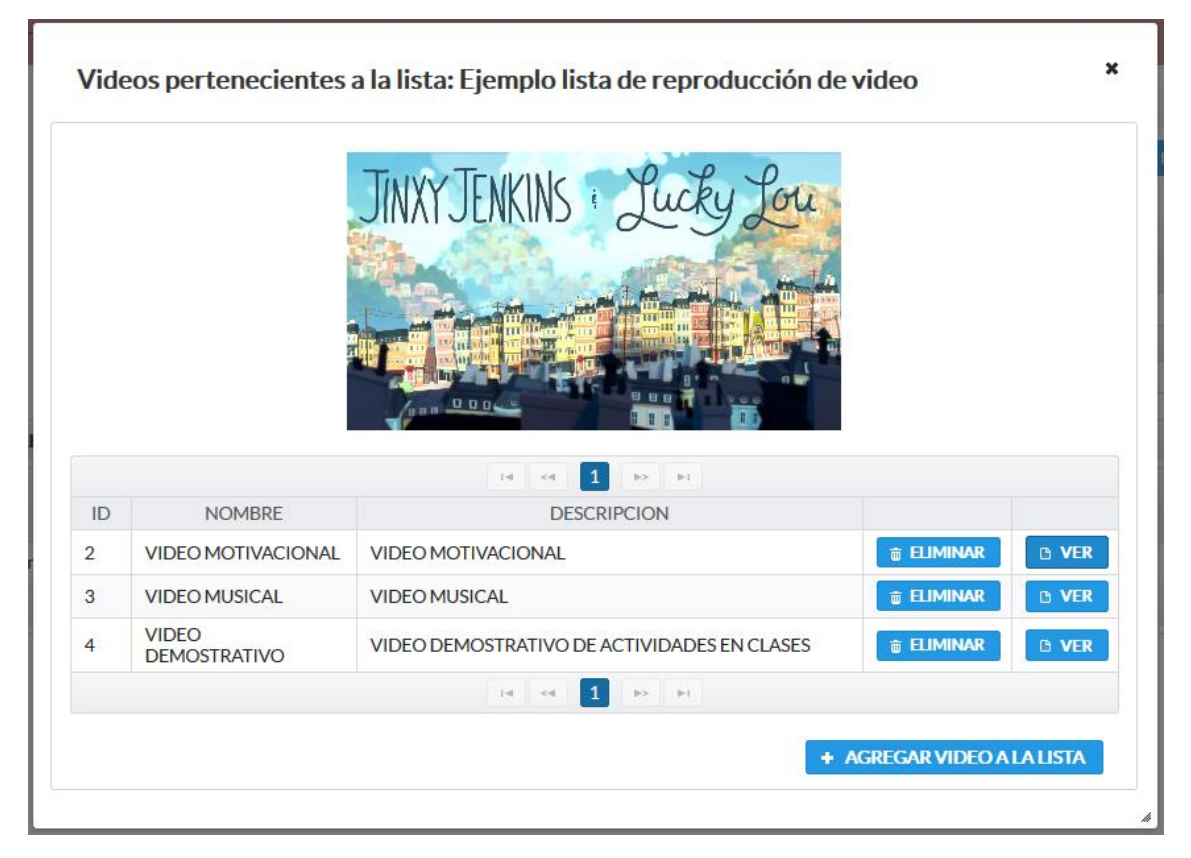

Figura 45

|                       | ELIMINAR ×                                                             |                                                                                                    |                                                                                                    |
|-----------------------|------------------------------------------------------------------------|----------------------------------------------------------------------------------------------------|----------------------------------------------------------------------------------------------------|
|                       | A Esta seguro de elimminar el video: (VIDEO MOTIVACIONAL)?             |                                                                                                    |                                                                                                    |
|                       |                                                                        |                                                                                                    |                                                                                                    |
| NOMBRE                | × SI × NO                                                              |                                                                                                    |                                                                                                    |
| VIDEO MOTIVACIONAL    | VIDEO MOTIVACIONAL                                                     | 🝵 ELIMINAR                                                                                                    | 🗅 VER                                                                                                    |
| VIDEO MUSICAL         | VIDEO MUSICAL                                                          | 🖶 Eliminar                                                                                                    | 🗅 VER                                                                                                    |
| VIDEO<br>DEMOSTRATIVO | VIDEO DEMOSTRATIVO DE ACTIVIDADES EN CLASES                            | teliminar                                                                                                    | © VER                                                                                                    |
|                       | 14 <4 <b>1</b> P> P1                                                   |                                                                                                    |                                                                                                    |
|                       |                                                                        |                                                                                                    |                                                                                                    |
|                       | NOMBRE<br>VIDEO MOTIVACIONAL<br>VIDEO MUSICAL<br>VIDEO<br>DEMOSTRATIVO | ELIMINAR   Esta seguro de elimminar el video: (VIDEO MOTIVACIONAL)?   M   Esta seguro de elimminar el video: (VIDEO MOTIVACIONAL)?   VIDEO MOTIVACIONAL   VIDEO MOTIVACIONAL   VIDEO MUSICAL   VIDEO MUSICAL   VIDEO MUSICAL   VIDEO MUSICAL   VIDEO MUSICAL   VIDEO MUSICAL   VIDEO DEMOSTRATIVO DE ACTIVIDADES EN CLASES   El Constructional | ELIMINAR   ELIMINAR   Esta seguro de elimminar el video: (VIDEO MOTIVACIONAL)?   NOMBRE   VIDEO MOTIVACIONAL   VIDEO MOTIVACIONAL   VIDEO MUSICAL   VIDEO MUSICAL   VIDEO MUSICAL   VIDEO MUSICAL   VIDEO MUSICAL   VIDEO MUSICAL   VIDEO DEMOSTRATIVO DE ACTIVIDADES EN CLASES   ELIMINAR |

Figura 46

| Vid | eos pertenecientes    | s a la lista: Ejemp                                  | olo lista de reproc | lucción de | video       |               |
|-----|-----------------------|------------------------------------------------------|---------------------|------------|-------------|---------------|
| Vid | leos disponibles      |                                                      |                     |            |             |               |
|     |                       |                                                      |                     |            |             |               |
|     |                       | 14                                                   | < 1 >> >I           |            |             |               |
| ID  | NOMBRE                | DESCRIPCION                                          | RUTA                | FECHA      |             |               |
| 2   | VIDEO MOTIVACIONAL    | VIDEO<br>MOTIVACIONAL                                | \\VIDEOMOTIVACION   | 03-06-2017 | O VER       | 🗅 AÑADIR      |
| 3   | VIDEO MUSICAL         | VIDEO MUSICAL                                        | \\VIDEOMUSICAL.mp   | 03-06-2017 | 🗅 VER       | 🗅 AÑADIR      |
| 4   | VIDEO<br>DEMOSTRATIVO | VIDEO<br>DEMOSTRATIVO<br>DE ACTIVIDADES<br>EN CLASES | \\VIDEODEMOSTRAT    | 03-06-2017 | O VER       | 🗅 AÑADIR      |
|     |                       | 14                                                   | < 1 >> H            |            |             |               |
|     |                       |                                                      |                     |            |             |               |
|     |                       |                                                      |                     |            |             |               |
|     | DEMOSTICATIVO         |                                                      |                     | _          |             |               |
|     |                       |                                                      |                     |            |             |               |
|     |                       |                                                      |                     | + /        | AGREGAR VIE | EO A LA LISTA |
|     |                       |                                                      |                     |            |             |               |
|     |                       |                                                      |                     |            |             |               |

Figura 47

Para eliminar una lista de reproducción dar clic en el botón eliminar correspondiente a la lista (Figura 48), se pedirá confirma la acción, dar clic en el botón "SI" para continuar o en el botón "NO" para cancelar la acción (Figura 49).

| LISTAS | DE REPRODUCCION DE VIDEOS                                   |                                           |
|--------|-------------------------------------------------------------|-------------------------------------------|
|        | 14 <4 1                                                     | Þ> ⊨I                                     |
| ID     | NOMBRE                                                      | FECHA                                     |
| 1      | Ejemplo lista de reproducción de video                      | 03-07-2017 💼 ELIMINAR 🗅 VER               |
|        | 14 <4 1                                                     |                                           |
|        | Figura 4 ELIMINAR Esta seguro de elimminar la lista: (Ejemp | 8<br>>lo lista de reproducción de video)? |

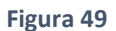

# 3.1.1.6. LISTAS DE IMAGEN

Para acceder a esta opción damos clic en el submenú "Listas de Imagen" del menú "Listas de reproducción" (Figura 50).

| Listas de reproduccion • |   |
|--------------------------|---|
| ■ Listas de Video        |   |
| ■Listas de Imagen        | ] |
| Configurar cartelera     |   |

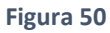

Esta opción permite visualizar dos secciones; en la parte superior se encuentra el formulario de creación de nuevas listas de reproducción de imágenes y en la parte inferior se encuentra la tabla que contiene todas las listas creadas con las diferentes opciones disponibles (Figura 51).

| 🛊 Administración 👻 🔳 L | istas de reproduccion 👻 🚨 Usuario 👻 |              |          | Bienvenido(a): ADMINISTRADOR |
|------------------------|-------------------------------------|--------------|----------|------------------------------|
|                        | LISTA DE REPRODUCCIÓN IMÁGE         | NES          |          |                              |
|                        | NOMBRE DE LA LISTA:                 |              | CREAR LE | STA                          |
|                        |                                     | 14 04 10 14  |          |                              |
|                        | ID NOMBRE                           | DESCRIPCIÓN  | RUTA     |                              |
|                        | No records found.                   |              |          |                              |
|                        |                                     |              |          |                              |
|                        |                                     |              |          |                              |
| STAS DE REPRODUCCIO    | N DE IMÁGENES                       |              |          |                              |
|                        |                                     | 14 - + + + + |          |                              |
| ID                     |                                     | NOMBRE       |          | FECHA                        |
| No records found.      |                                     |              |          |                              |
|                        |                                     |              |          |                              |

Figura 51

Para crear una nueva lista de reproducción de imágenes se debe escribir un nombre en el campo "NOMBRE DE LA LISTA", presionar el botón "CREAR LISTA" y se mostrará el botón para agregar los diferentes videos a la lista (Figura 52), dar clic en el botón "AÑADIR IMÁGES" y se muestra un cuadro de diálogo que contiene una tabla con las imágenes disponibles con las opciones "VER" y "AGREGAR" (Figura 53). La opción "VER" permite al usuario tener una vista previa de la imagen (Figura 54), la opción "AÑADIR" agrega la imagen a la lista que se está creando y se muestra un mensaje indicando que l imagen se ha agregado correctamente (Figura 55), si se ésta agregando una imagen que ya fue añadida se mostrará un mensaje indicando que dicho recurso ya pertenece a la lista (Figura 56). Una vez que se han añadido las imágenes se debe cerrar el cuadro de diálogo y se mostrará el botón "GUARDAR" (el botón GUARDAR solo se muestra si ya se han agregado imágenes a la lista) (Figura 57) finalmente presionar el botón "GUARDAR" para crear la lista.

| LISTA DE REPRODUC  | CIÓN IMÁG | ENES                            |      |             |
|--------------------|-----------|---------------------------------|------|-------------|
| NOMBRE DE LA LISTA | Ejemplo   | lista de reproducción de imagen |      | CREAR LISTA |
| + AÑADIR IMÁGE     | NES       |                                 |      |             |
|                    |           |                                 | I⊫I  |             |
| ID NOME            | RE        | DESCRIPCIÓN                     | RUTA |             |
| No records found.  |           |                                 |      |             |
|                    |           |                                 | ÞI   |             |

Figura 52

|    |                   | 14                                          | ≪ 1 ▷ ►                |            |       |          |
|----|-------------------|---------------------------------------------|------------------------|------------|-------|----------|
| ID | NOMBRE            | DESCRIPCION                                 | RUTA                   | FECHA      |       |          |
| 1  | LOGO UTN          | LOGO DE LA UNIVERSIDAD<br>TÉCNICA DEL NORTE | \\LogoUTN.png          | 03-06-2017 | © VER | 🗅 AÑADIR |
| 5  | MANUALIDADES      | MANUALIDADES                                | \\MANUALIDADES.jpg     | 03-06-2017 | 🗅 VER | 🗅 AÑADIR |
| 6  | ADORNO NAVIDEÑO   | ADORNO NAVIDEÑO                             | \\ADORNONAVIDEÑO.jpg   | 03-06-2017 | 🗅 VER | 🗅 AÑADIR |
| 7  | VELAS DECORATIVAS | VELAS DECORATIVAS                           | \\Velasdecorativas.jpg | 03-06-2017 | D VER | 🗅 AÑADIR |

Figura 53

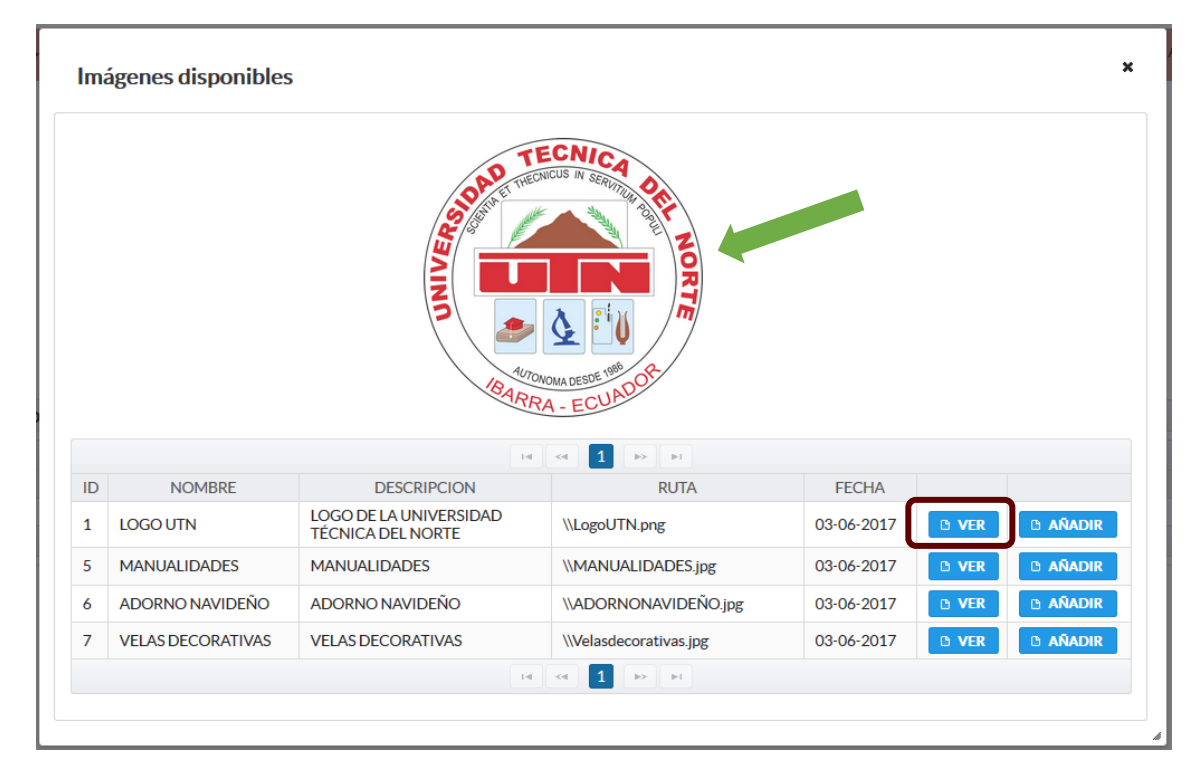

Figura 54

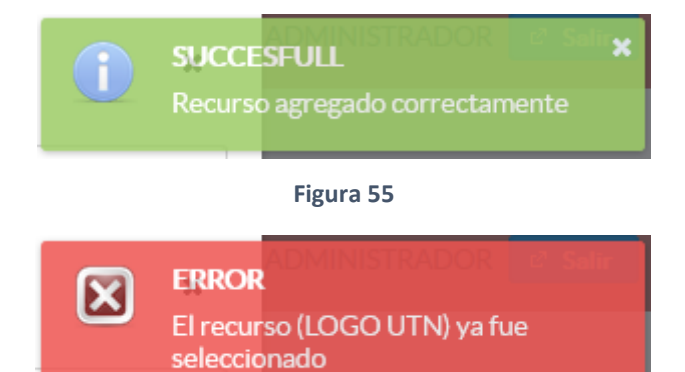

Figura 56

| LISTA | DE REPRODUCCIÓN IMÁC     | GENES                                       |                        |             |
|-------|--------------------------|---------------------------------------------|------------------------|-------------|
| NOM   | BRE DE LA LISTA: Ejemplo | lista de reproducción de imagen             |                        | CREAR LISTA |
| + 4   | NADIR IMÁGENES 🛛 🖶       | GUARDAR                                     |                        | _           |
|       |                          | H (4 1 )>                                   | 1 FI                   |             |
| ID    | NOMBRE                   | DESCRIPCIÓN                                 | RUTA                   |             |
| 1     | LOGO UTN                 | LOGO DE LA UNIVERSIDAD TÉCNICA<br>DEL NORTE | \\LogoUTN.png          | × QUITAR    |
| 5     | MANUALIDADES             | MANUALIDADES                                | \\MANUALIDADES.jpg     | × QUITAR    |
| 7     | VELAS DECORATIVAS        | VELAS DECORATIVAS                           | \\Velasdecorativas.jpg | × QUITAR    |
|       |                          | H ~ <b>1</b> >>                             |                        |             |

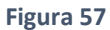

Una vez agregadas las imágenes y si la lista aún no se guarda se puede quitar cualquier imagen presionando el botón "QUITAR" (Figura 57) correspondiente a la imagen que se desea eliminar de la lista que se está creando.

Para modificar una lista ya creada se debe presionar el botón "VER" correspondiente a la lista que se va a modificar (Figura 58); se mostrará un cuadro de diálogo que muestra las imágenes que contiene la lista con las diferentes opciones (Figura 59), el usuario puede eliminar una imagen de la lista dando clic en el botón "ELIMINAR" (Figura 60) o agregar una nueva imagen dando clic en el botón "AGREGAR IMAGEN A LA LISTA" (Figura 61).

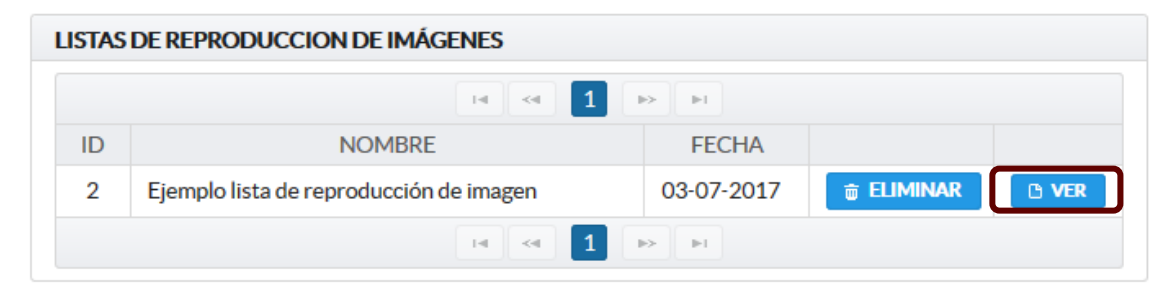

Figura 58

|                   |                                                         | AND ALMA DESIGN AND AND AND AND AND AND AND AND AND AN                                       |                                                          |
|-------------------|---------------------------------------------------------|----------------------------------------------------------------------------------------------|----------------------------------------------------------|
|                   |                                                         |                                                                                              |                                                          |
|                   |                                                         |                                                                                              |                                                          |
| ID                | NOMBRE                                                  | DESCRIPCION                                                                                  |                                                          |
| ID<br>5           | NOMBRE<br>MANUALIDADES                                  | DESCRIPCION                                                                                  | ë ELIMINAR                                               |
| ID<br>5<br>7      | NOMBRE<br>MANUALIDADES<br>VELAS DECORATIVAS             | DESCRIPCION<br>MANUALIDADES<br>VELAS DECORATIVAS                                             | ë ELIMINAR © VER<br>ë ELIMINAR © VER                     |
| ID<br>5<br>7<br>1 | NOMBRE<br>MANUALIDADES<br>VELAS DECORATIVAS<br>LOGO UTN | DESCRIPCION<br>MANUALIDADES<br>VELAS DECORATIVAS<br>LOGO DE LA UNIVERSIDAD TÉCNICA DEL NORTE | ë ELIMINAR © VER<br>ë ELIMINAR © VER<br>ë ELIMINAR © VER |

Figura 59

| Imáį | Imágenes pertenecientes a la lista: Ejemplo lista de reproducción de imagen |                                          |                             |    |  |  |
|------|-----------------------------------------------------------------------------|------------------------------------------|-----------------------------|----|--|--|
|      |                                                                             | ✓ SI × NO                                |                             |    |  |  |
| ID   | NOMBRE                                                                      | DESCRIPCION                              |                             |    |  |  |
| 5    | MANUALIDADES                                                                | MANUALIDADES                             | 🕆 ELIMINAR 🕒 VER            |    |  |  |
| 7    | VELAS DECORATIVAS                                                           | VELAS DECORATIVAS                        | 👼 ELIMINAR 🕒 VER            |    |  |  |
| 1    | LOGO UTN                                                                    | LOGO DE LA UNIVERSIDAD TÉCNICA DEL NORTE | 💼 Eliminar 🕒 Ver            |    |  |  |
|      |                                                                             |                                          |                             |    |  |  |
|      |                                                                             |                                          | + AGREGAR IMAGEN A LA LISTA | li |  |  |

Figura 60

| TECNICA<br>TECNICA          |                       |                                                |                        |            |       |          |
|-----------------------------|-----------------------|------------------------------------------------|------------------------|------------|-------|----------|
| lma                         | mágenes disponibles * |                                                |                        |            |       |          |
|                             |                       | ы                                              | ≪ 1 ⊳ ⊨                |            |       |          |
| ID                          | NOMBRE                | DESCRIPCION                                    | RUTA                   | FECHA      |       |          |
| 1                           | LOGO UTN              | LOGO DE LA<br>UNIVERSIDAD<br>TÉCNICA DEL NORTE | \\LogoUTN.png          | 03-06-2017 | O VER | 🗅 AÑADIR |
| 5                           | MANUALIDADES          | MANUALIDADES                                   | \\MANUALIDADES.jpg     | 03-06-2017 | 🗅 VER | 🗅 AÑADIR |
| 6                           | ADORNO NAVIDEÑO       | ADORNO NAVIDEÑO                                | \\ADORNONAVIDEÑO.j     | 03-06-2017 | 🗅 VER | 🗅 AÑADIR |
| 7                           | VELAS DECORATIVAS     | VELAS DECORATIVAS                              | \\Velasdecorativas.jpg | 03-06-2017 | D VER |          |
|                             |                       | 14                                             | « <b>1</b> » H         |            |       |          |
|                             |                       |                                                |                        |            |       |          |
|                             |                       |                                                |                        |            |       |          |
| + AGREGAR IMAGEN A LA LISTA |                       |                                                |                        |            |       |          |

Figura 61

Para eliminar una lista de reproducción dar clic en el botón eliminar correspondiente a la lista (Figura 62), se pedirá confirma la acción, dar clic en el botón "SI" para continuar o en el botón "NO" para cancelar la acción (Figura 63).

| LISTAS DE REPRODUCCION DE IMÁGENES |                                         |            |                 |       |  |  |
|------------------------------------|-----------------------------------------|------------|-----------------|-------|--|--|
|                                    | H <4 1                                  | ₽> ₽I      |                 |       |  |  |
| ID                                 | NOMBRE                                  | FECHA      |                 |       |  |  |
| 2                                  | Ejemplo lista de reproducción de imagen | 03-07-2017 | <b>ELIMINAR</b> | 🕒 VER |  |  |
|                                    |                                         |            |                 |       |  |  |

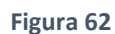

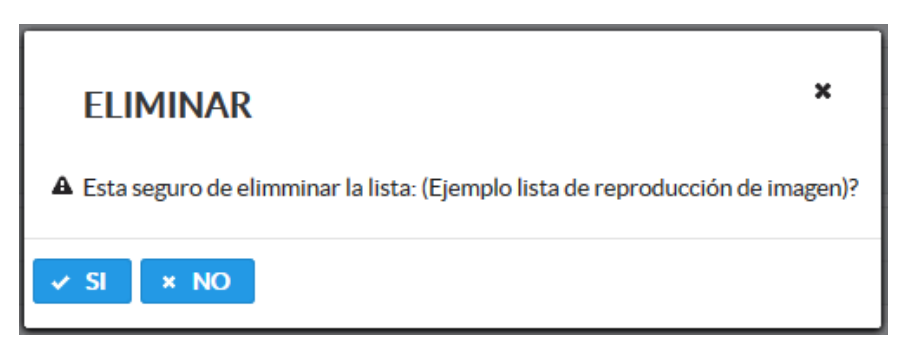

Figura 63

# **3.1.1.7. CONFIGURAR CARTELERA**

Para acceder a esta opción damos clic en el submenú "Configurar cartelera" del menú "Listas de reproducción" (Figura 64).

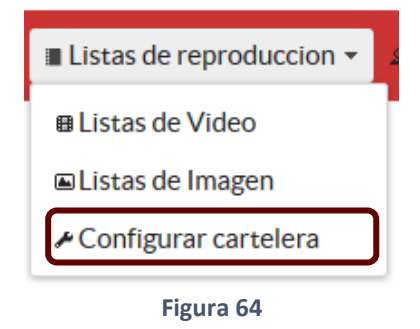

Se mostrará el formulario de configuración de la cartelera (Figura 65), si es la primera vez que se va a configurar el formulario aparecerá en sin datos caso contrario se mostrará la última configuración que se realizó.

| 🗱 Administración 🔻 📲 Listas de reprodu | uccion 👻 🔍 Usuario 👻           | Bienvenido(a): ADMINISTRADOR |
|----------------------------------------|--------------------------------|------------------------------|
|                                        | Forma                          | GUARDAR Y MOSTRAR CARTELERA  |
|                                        | Diseño actual de la cartelera: | e* CAMEIAR                   |

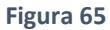

Primero se debe seleccionar el color de fondo (Figura 65).

Para continuar con la configuración se debe seleccionar un Layout (Diseño de la cartelera) dando clic en el botón cambiar (Figura 66), y se mostrará un cuadro de diálogo que contiene los diferentes layouts disponibles (Figura 67).

| GUARDAR Y MOSTRAR CARTELERA       |  |  |  |  |           |
|-----------------------------------|--|--|--|--|-----------|
| Formato de presentación cartelera |  |  |  |  |           |
| Color de fondo:                   |  |  |  |  |           |
| Diseño actual de la<br>cartelera: |  |  |  |  | ← CAMBIAR |

| Figura | 66 |
|--------|----|
|--------|----|

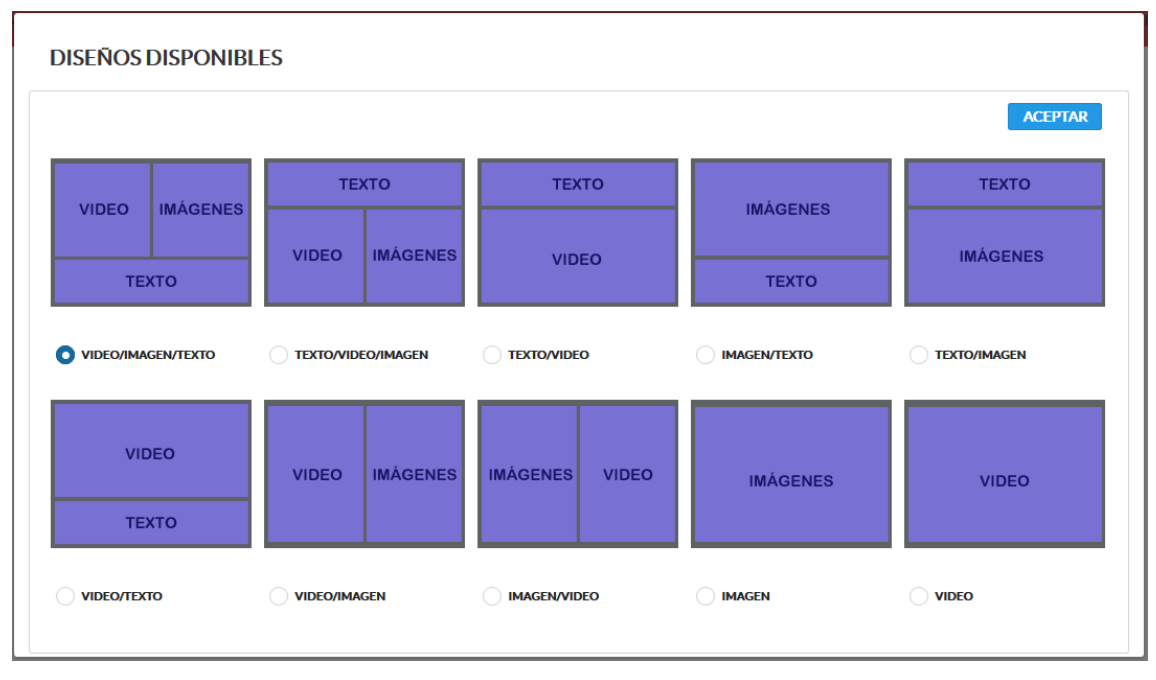

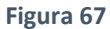

Dependiendo del layout que se seleccione se mostrarán los campos a completar para realizar la configuración; en este caso se va a seleccionar la opción "VIDEO/IMAGEN/VIDEO" (que contiene todos los recursos: video, imágenes y texto) marcar la opción, dar clic en el botón "ACEPTAR" (Figura 68) y se mostrará el formulario de configuración (Figura 69).

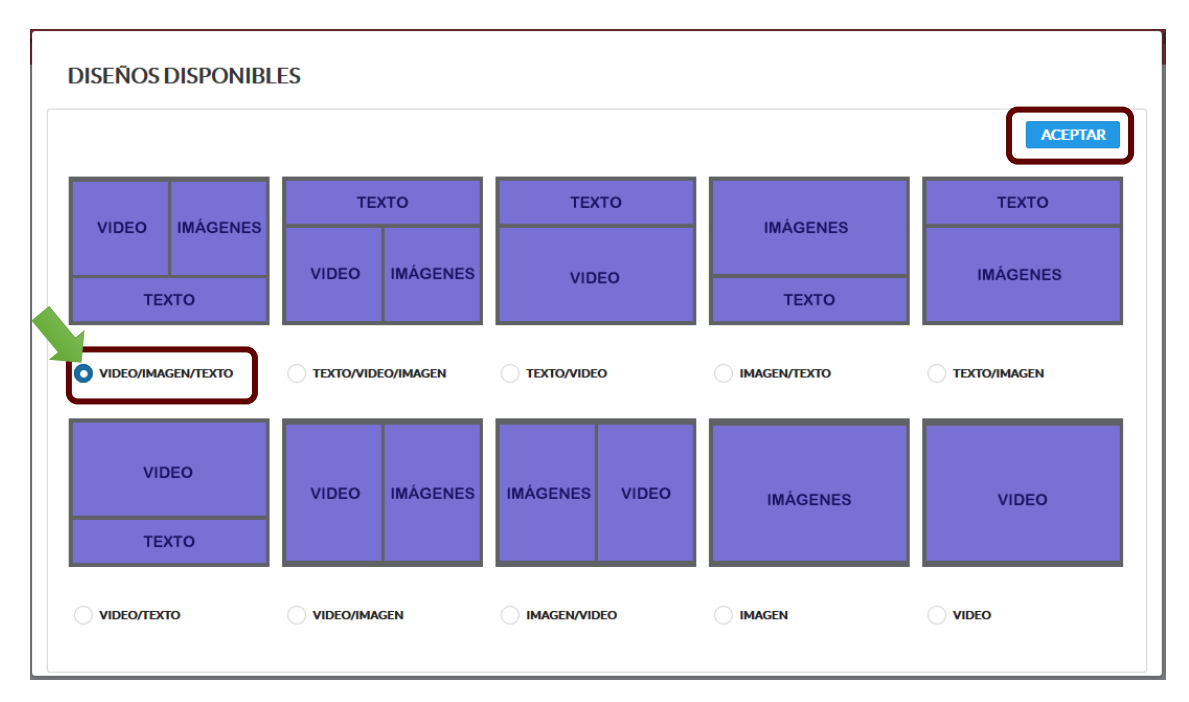

Figura 68

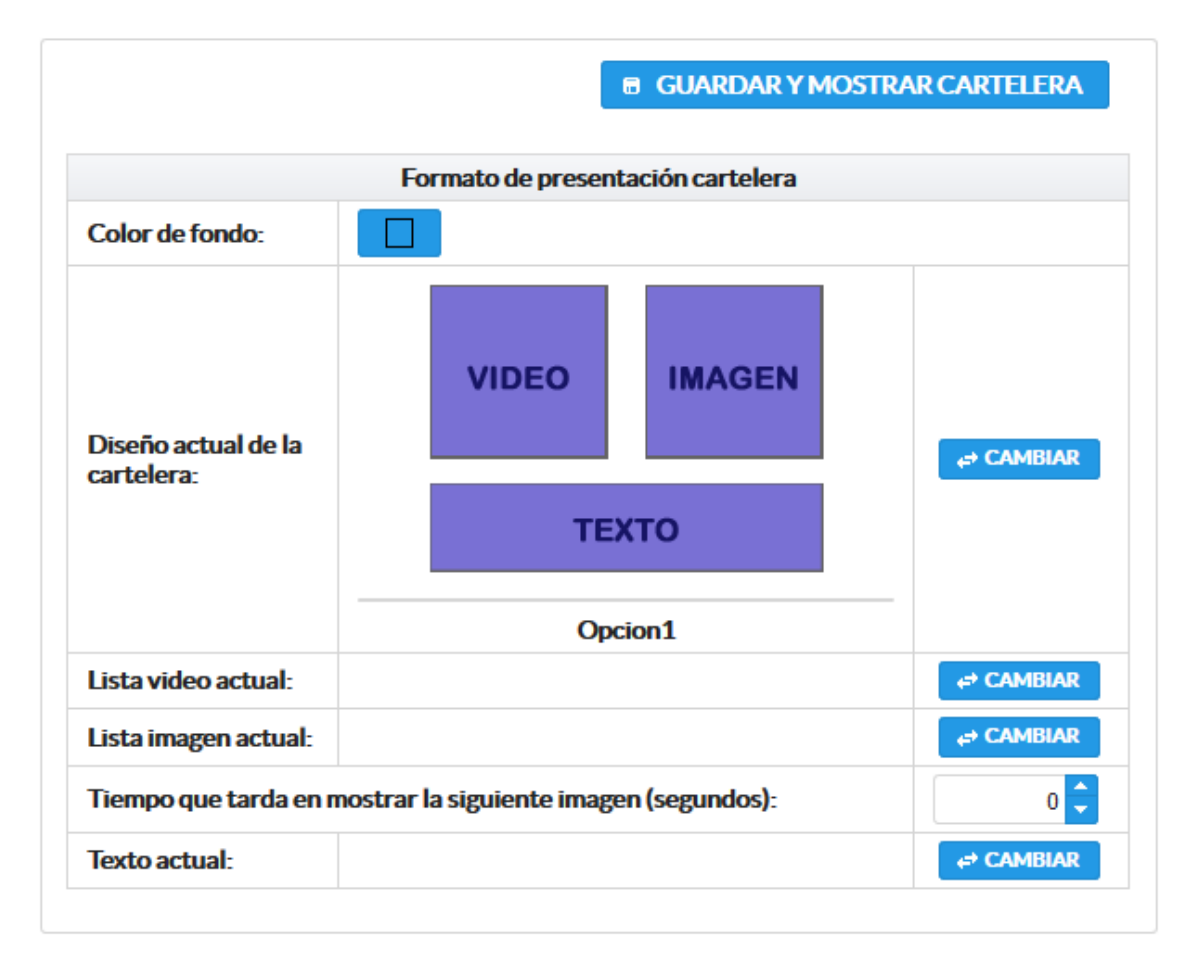

#### Figura 69

Una vez seleccionado el layout se mostraran los campos que se debe configurar, para seleccionar la lista de reproducción de video, dar clic en "CAMBIAR" (Figura 70) y se mostrará un cuadro de diálogo con las listas de video disponibles, dar clic en el botón "ELEGIR" para seleccionar la lista (Figura 71); además, en la parte superior del cuadro de diálogo se encuentra el botón "CREAR NUEVA LISTA" que permite crear una lista en caso de que el usuario así lo requiera, el proceso de creación es el mismo que se encuentra detallado en la sección "3.1.1.5. Listas de video".

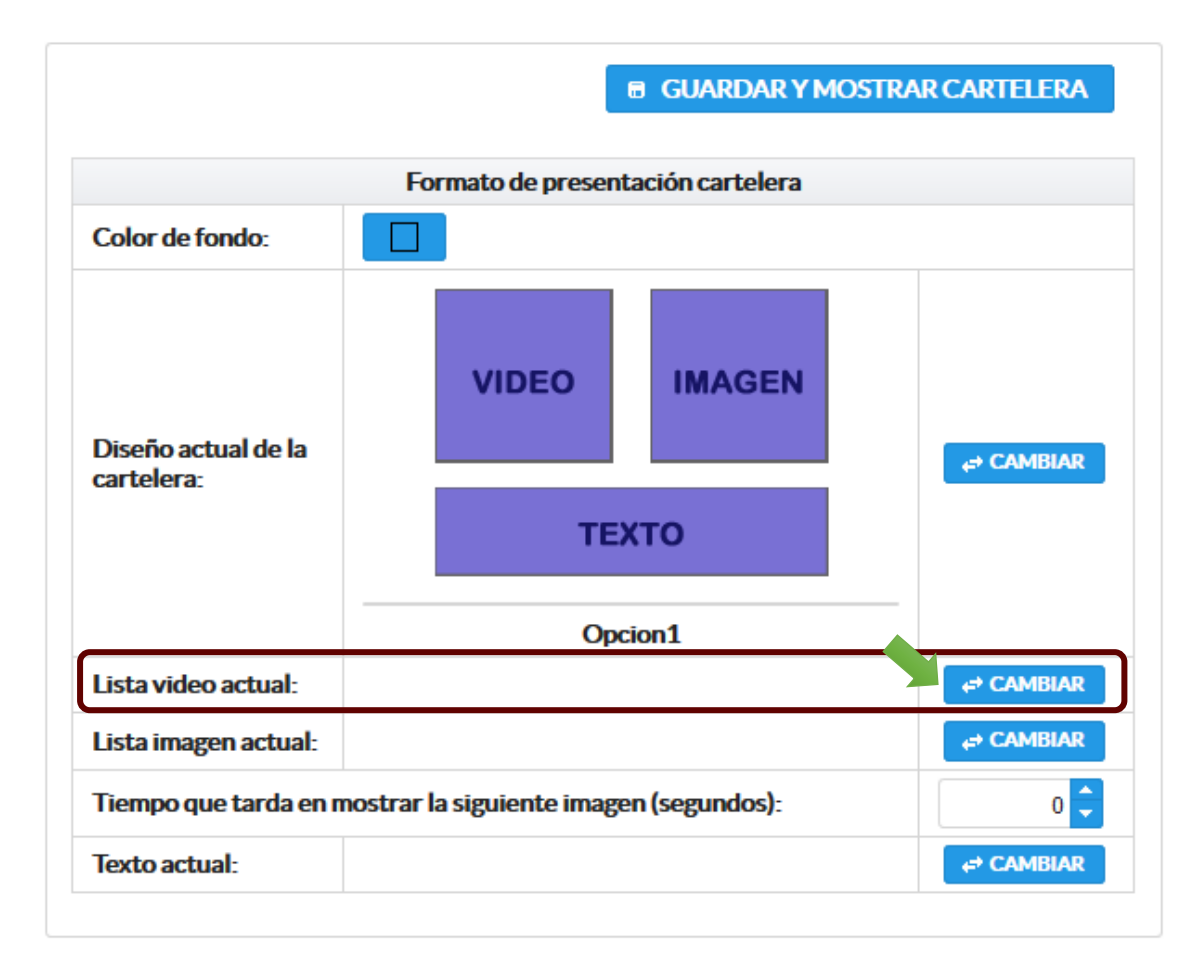

Figura 70

| Lis | stas de reproduccion de video disponibles | ×                          |
|-----|-------------------------------------------|----------------------------|
|     |                                           | CREAR NUEVA LISTA          |
|     | 14 « <u>1</u> » Þ                         | 4                          |
| ID  | NOMBRE                                    | FECHA                      |
| 1   | Ejemplo lista de reproducción de video    | 03-06-2017 DETALLE VELEGIR |
|     | 14 <4 <b>1</b> >> P                       | 1                          |
|     |                                           |                            |

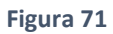

Para seleccionar la lista de reproducción de imágenes dar clic en el botón "CAMBIAR" (Figura 72), se mostrará un cuadro de diálogo con las listas de imágenes disponibles, dar clic en el botón "ELEGIR" para seleccionar la lista (Figura 73); además, en la parte superior del cuadro de diálogo se encuentra el botón "CREAR NUEVA LISTA" que permite crear una lista de imágenes nueva en caso de que el usuario así lo requiera, el proceso de creación es el mismo que se encuentra detallado en la sección "3.1.1.6. Listas de imagen". Cuando se configura una lista de reproducción de imagen es indispensable establecer el tiempo (en segundos) de cambio entre imágenes (Figura 74).

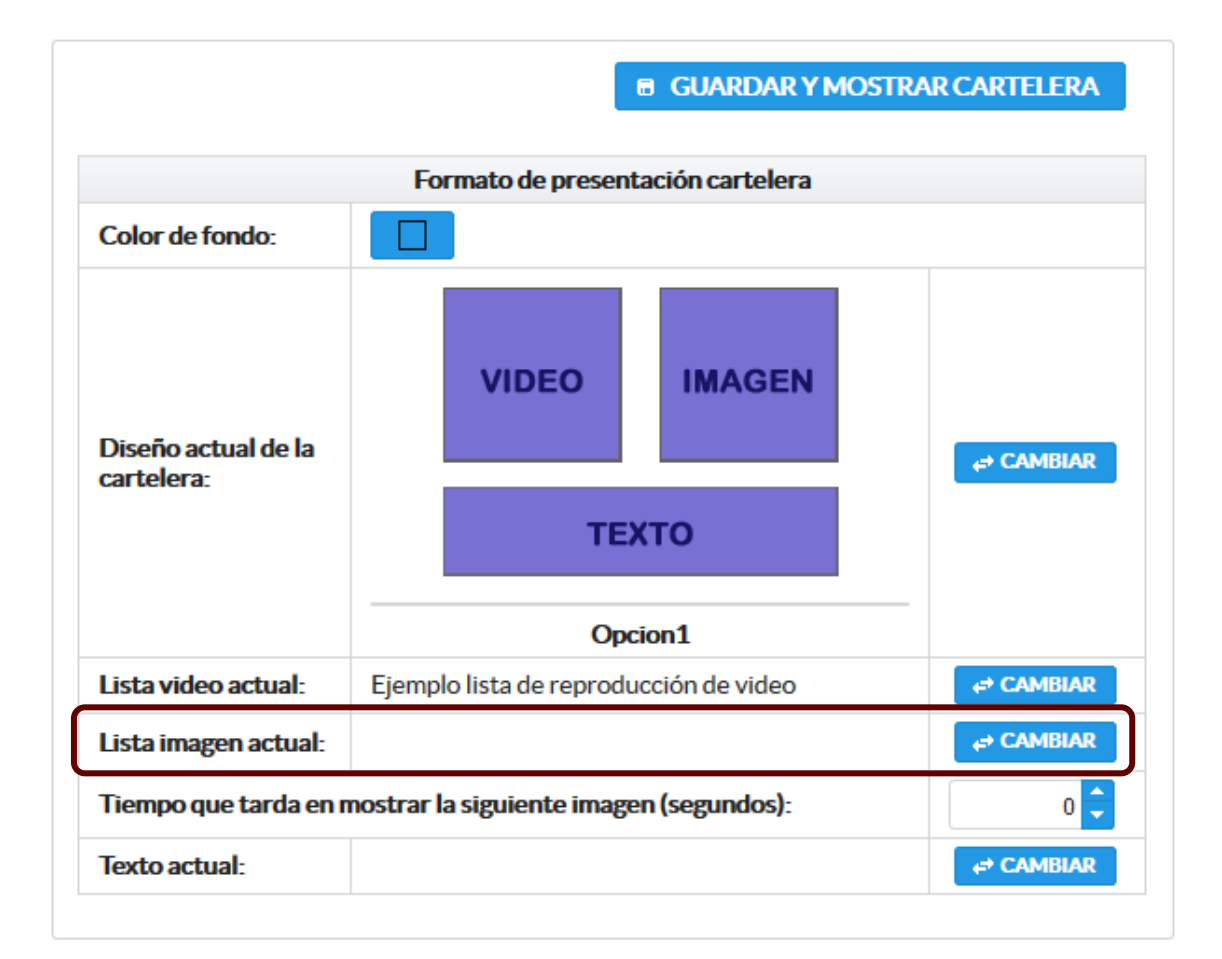

Figura 72

| Lis | tas de reproduccion de imágenes disponibles |            | ×                    |
|-----|---------------------------------------------|------------|----------------------|
|     |                                             |            | CREAR NUEVA LISTA    |
|     | 14 ×4 <b>1</b> → 14                         |            |                      |
| ID  | NOMBRE                                      | FECHA      |                      |
| 2   | Ejemplo lista de reproducción de imagen     | 03-06-2017 | 🗅 DETALLE 🖌 🗸 ELEGIR |
|     | H « 1 » H                                   |            |                      |

Figura 73

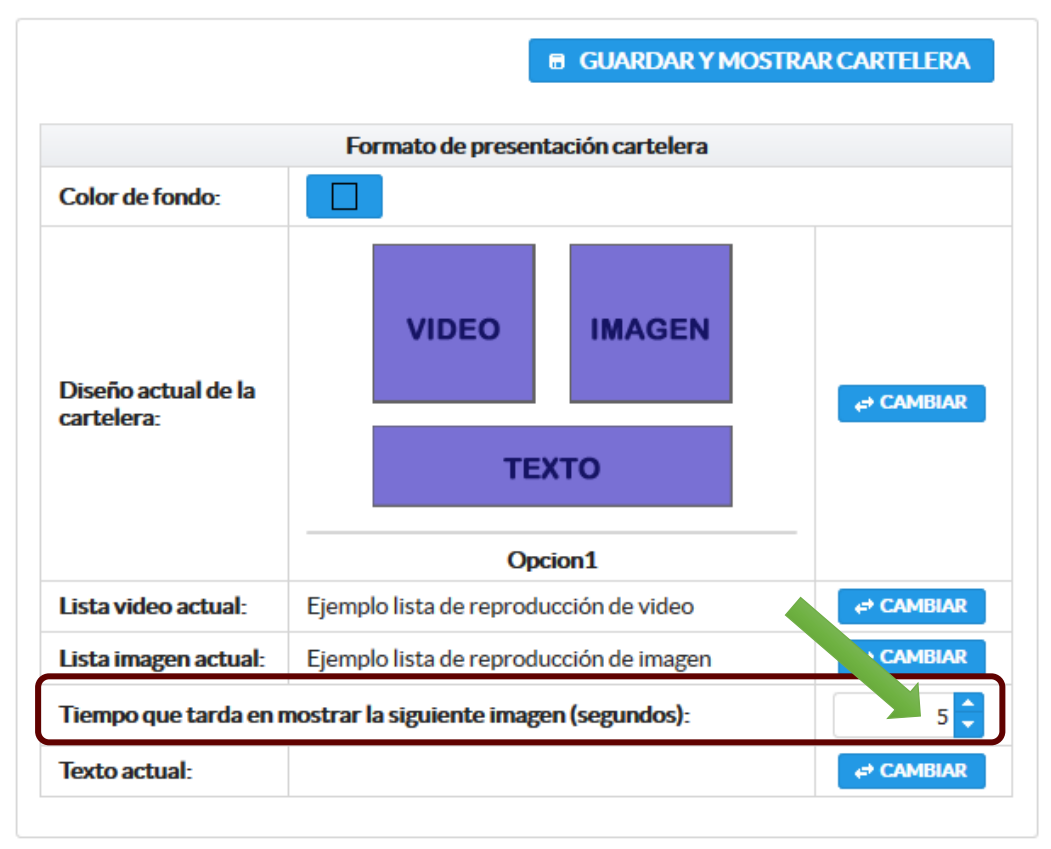

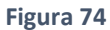

Finalmente se debe establecer el texto que se va a mostrar en la cartelera para lo cual se debe dar clic en el botón "CAMBIAR" (Figura 75), se mostrará un cuadro de diálogo que permite seleccionar textos que ya se han mostrado anteriormente o a su vez ingresar uno nuevo (76).

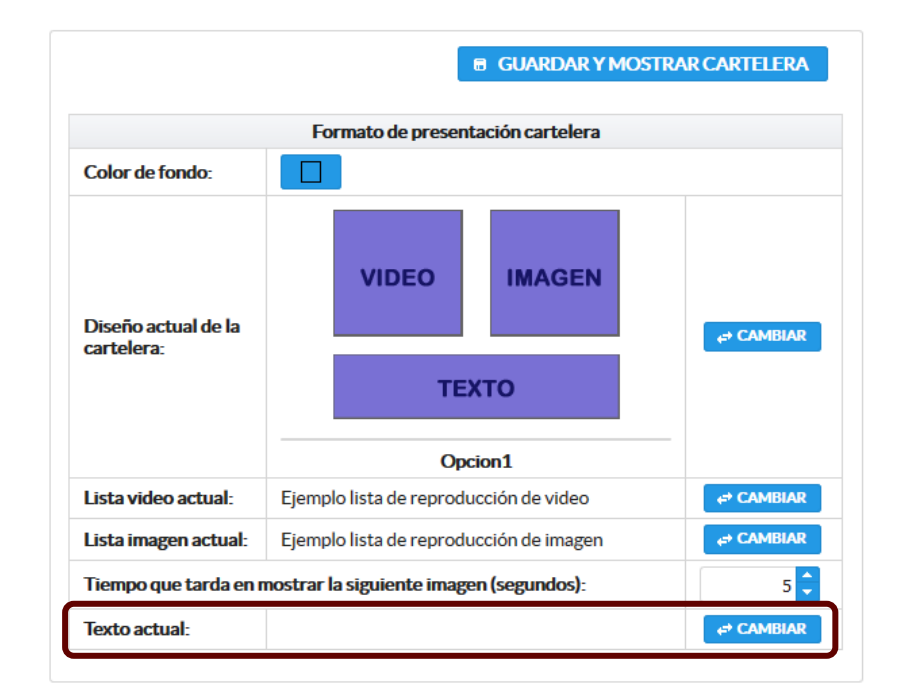

| Т  | ΕΧΤΟ                                                      |                            | Regional Ingresar Nuevo Texto |
|----|-----------------------------------------------------------|----------------------------|-------------------------------|
| ID |                                                           | NOMBRE                     |                               |
| 1  | Actividades realizadas durante los cursos intersemestrale | 5.<br>14 44 <b>1</b> P> P1 | AÑADIR                        |
|    |                                                           |                            |                               |
|    |                                                           |                            |                               |

#### Figura 76

Para ingresar un texto nuevo dar clic en el botón "INGRESAR NUEVO TEXTO", digitar el texto que se desea mostrar y dar clic en el botón "ACEPTAR" (Figura 77); en caso de que se desee usar un texto anterior dar clic en el botón "AÑADIR" (Figura 78).

| ΤΕΧΤΟ |                                             | ×                    |
|-------|---------------------------------------------|----------------------|
|       |                                             | INGRESAR NUEVO TEXTO |
|       | Ingrese el texto a mostrar en la cartelera: |                      |
|       |                                             |                      |
|       | ALLPINK                                     |                      |
|       |                                             |                      |

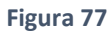

| техто                                                         | ×                    |
|---------------------------------------------------------------|----------------------|
|                                                               | INGRESAR NUEVO TEXTO |
|                                                               |                      |
| ID NOMBRE                                                     |                      |
| 1 Actividades realizadas durante los cursos intersemestrales. | 🗅 AÑADIR             |
| 14 <4 <b>1</b> >> 14                                          |                      |
|                                                               |                      |
|                                                               |                      |
|                                                               |                      |
|                                                               |                      |
|                                                               |                      |

Una vez que la configuración este completa dar clic en el botón "MOSTRAR CARTELERA" (Figura 79) y dependiendo del layout que se haya seleccionado se mostrará la cartelera (Figura 80).

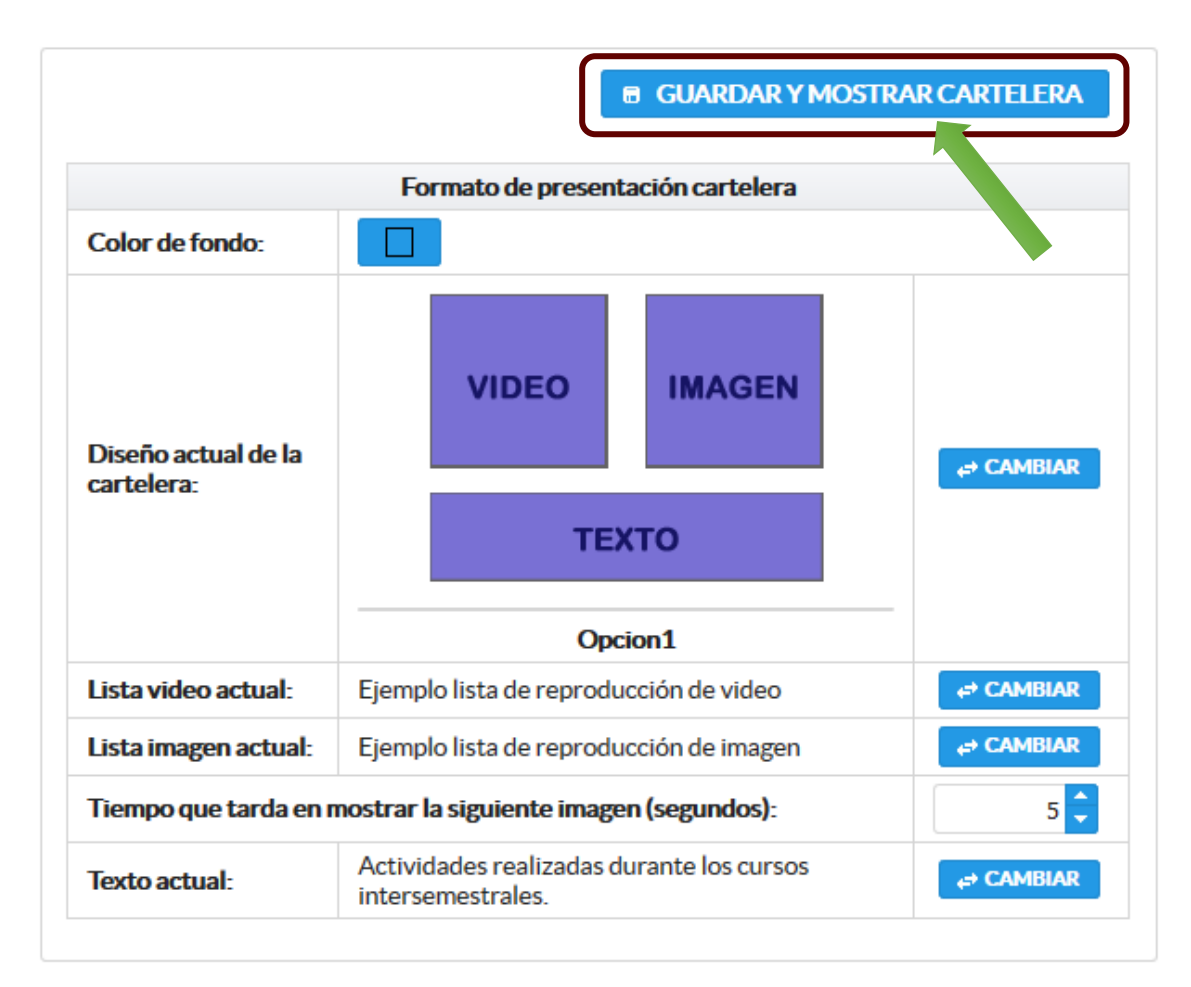

Figura 79

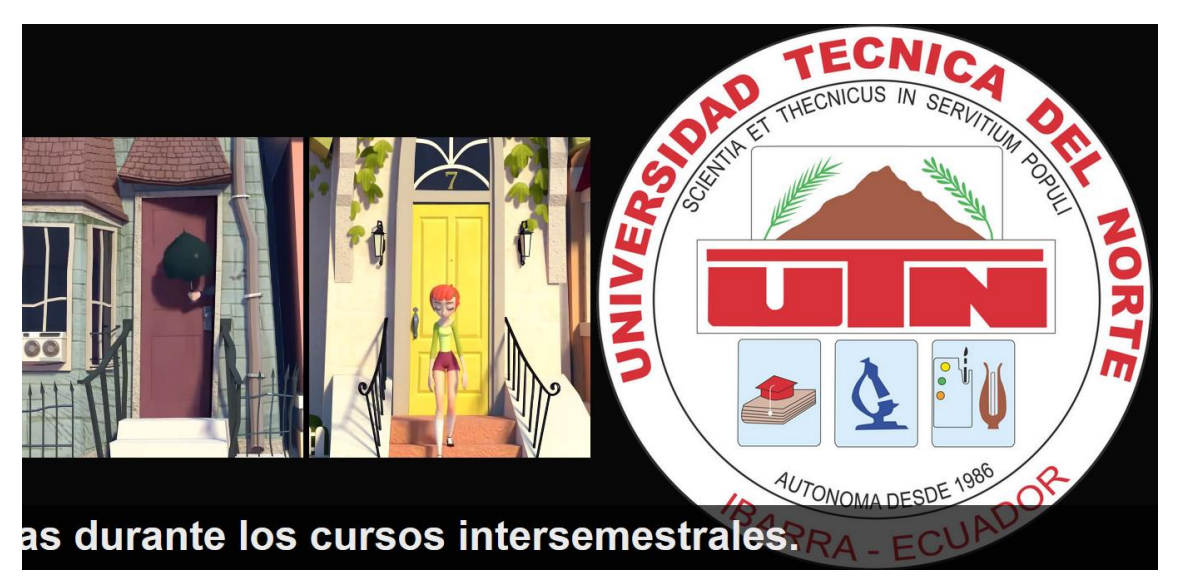

Figura 80

# 3.1.1.8. CAMBIAR CONTRASEÑA

El cambio de contraseña es personal y lo puede realizar únicamente el dueño de la cuenta de usuario con la que se inició sesión.

Para acceder a esta opción damos clic en el submenú "Cambiar contraseña" del menú "Usuario" (Figura 81).

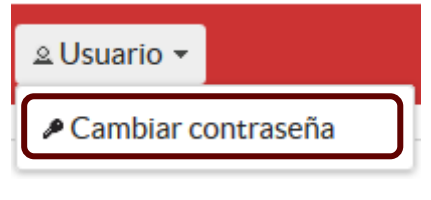

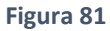

Se mostrará un formulario soloicitando que ingrese la contraseña actual (Figura 82), dar clic en el botón siguiente para continuar; si la contraseña es correcta se solicita que ingrese la nueva contraseña (Figura 83), caso contrario se muestra un mensaje indicando que la contraseña es incorrecta (Figura 84).

Una vez realizado el cambio de contraseña el sistema solicita al usuario que vuelva a iniciar sesión utilizando la nueva contraseña (Figura 85).

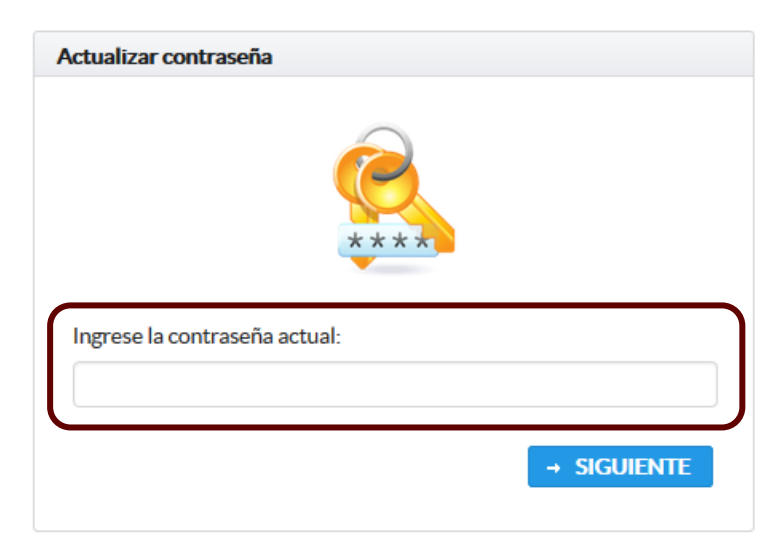

Figura 82

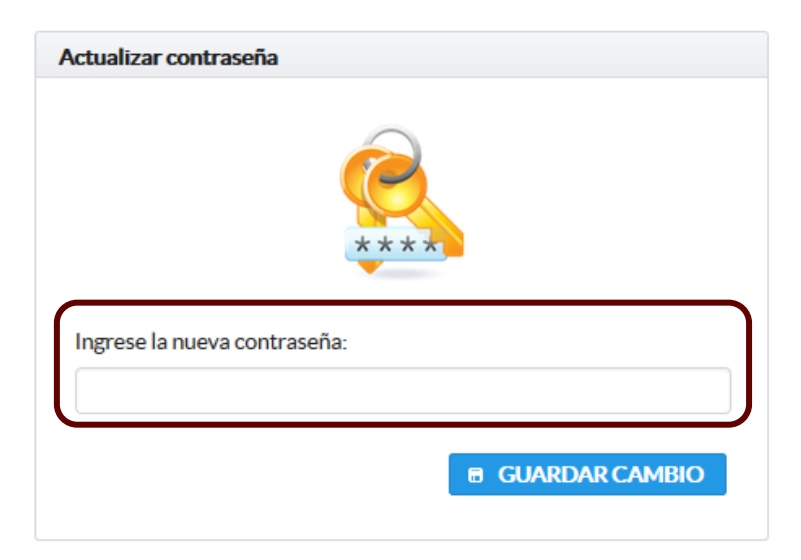

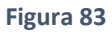

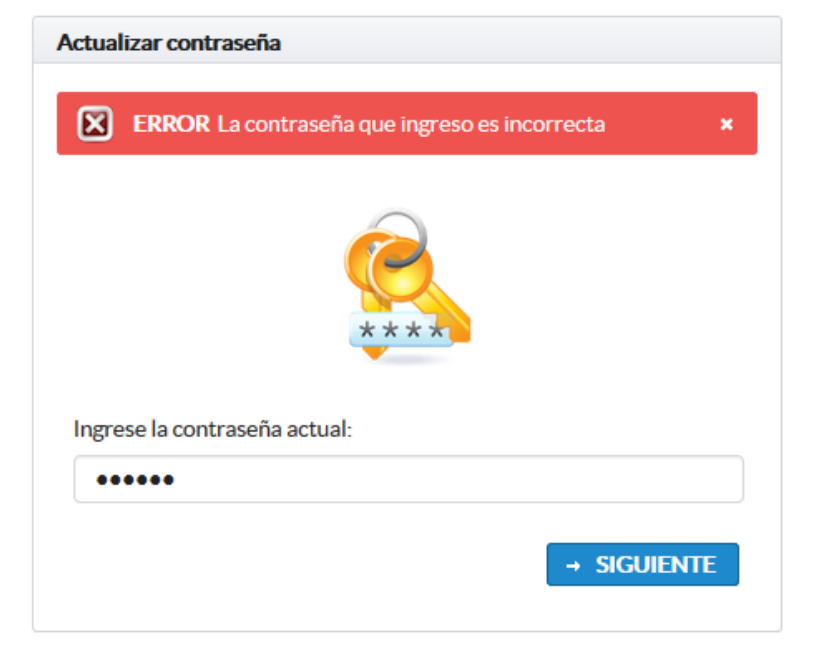

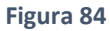

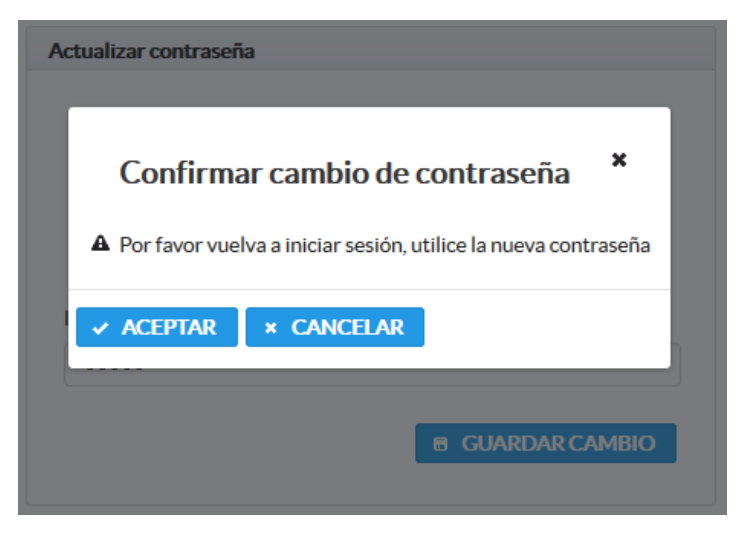

Figura 85

# **3.2. OPERADOR**

El usuario que tenga el rol de Operador tiene permisos para cargar recursos multimedia, crear listas de reproducción de video e imágenes, configurar la cartelera y mostrarla; visualiza la siguiente pantalla de inicio (Figura 86).

Para cerrar la sesión iniciada dar clic en el botón "SALIR" ubicado en la parte superior derecha del menú (Figura 86).

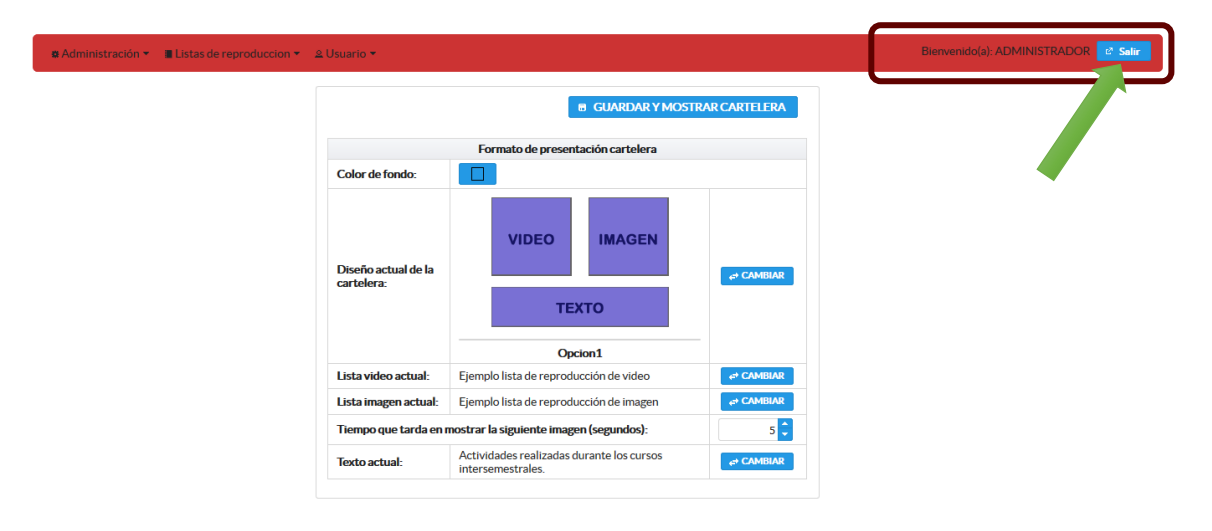

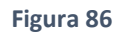

En la pantalla principal del usuario Operador se encuentra: el menú de opciones en la parte superior y la configuración de la cartelera en la parte central.

En la parte superior se encuentra el menú que contiene todas las opciones a las que el Operador tiene acceso, se puede visualizar tres menús mismos que contienen varios submenús. El menú "Administración" (Figura 87), el menú "Lista de reproducción" (Figura 87) y el menú "Usuario" que tiene un submenú el cual permite que cada usuario cambie su contraseña (Figura 88).

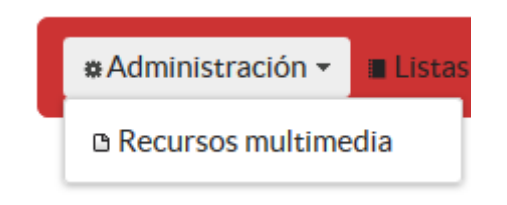

Figura 87

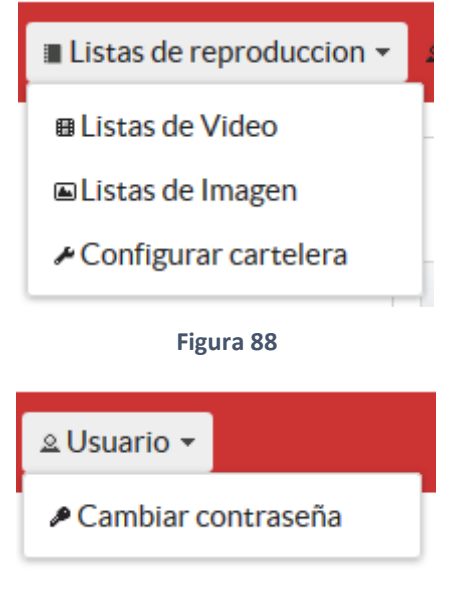

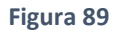

# **3.2.1. OPCIONES DEL SISTEMA USUARIO OPERADOR**

Cuando un usuario con rol Operador inicia sesión tiene acceso a las siguientes opciones:

# **3.2.1.1. RECURSOS MULTIMEDIA**

El proceso para manejar los diferentes recursos multimedia se encuentra detallada en la sección "3.1.1.3. Recursos multimedia".

# 3.2.1.2. LISTAS DE VIDEO

El proceso para crear y manejar las listas de reproducción de videos está detallado en la sección "3.1.1.5. Listas de video".

### **3.2.1.3. LISTAS DE IMAGEN**

El proceso para crear y manejar las listas de reproducción de imágenes está detallado en la sección "3.1.1.6. Listas de imagen".

### **3.2.1.4. CONFIGURAR CARTELERA**

El proceso para ingresar las configuraciones de la cartelera se encuentra detallado en la sección "3.1.1.7. Configurar cartelera".

# 3.2.1.5. CAMBIAR CONTRASEÑA

Para conocer el proceso de cómo cambiar la contraseña ver la sección "3.1.1.8. Cambiar contraseña".